# Zebra PTT Pro PC Client

Version 16.0.1062

Workcloud Communication

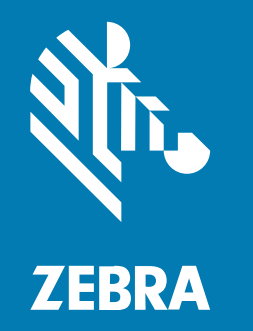

# **Installation and User Guide**

### 2025/05/06

ZEBRA and the stylized Zebra head are trademarks of Zebra Technologies Corporation, registered in many jurisdictions worldwide. All other trademarks are the property of their respective owners. ©2025 Zebra Technologies Corporation and/or its affiliates. All rights reserved.

Information in this document is subject to change without notice. The software described in this document is furnished under a license agreement or nondisclosure agreement. The software may be used or copied only in accordance with the terms of those agreements.

For further information regarding legal and proprietary statements, please go to:

SOFTWARE: zebra.com/informationpolicy. COPYRIGHTS: zebra.com/copyright. PATENTS: ip.zebra.com. WARRANTY: zebra.com/warranty. END USER LICENSE AGREEMENT: zebra.com/eula.

## Terms of Use

## **Proprietary Statement**

This manual contains proprietary information of Zebra Technologies Corporation and its subsidiaries ("Zebra Technologies"). It is intended solely for the information and use of parties operating and maintaining the equipment described herein. Such proprietary information may not be used, reproduced, or disclosed to any other parties for any other purpose without the express, written permission of Zebra Technologies.

## **Product Improvements**

Continuous improvement of products is a policy of Zebra Technologies. All specifications and designs are subject to change without notice.

## **Liability Disclaimer**

Zebra Technologies takes steps to ensure that its published Engineering specifications and manuals are correct; however, errors do occur. Zebra Technologies reserves the right to correct any such errors and disclaims liability resulting therefrom.

## **Limitation of Liability**

In no event shall Zebra Technologies or anyone else involved in the creation, production, or delivery of the accompanying product (including hardware and software) be liable for any damages whatsoever (including, without limitation, consequential damages including loss of business profits, business interruption, or loss of business information) arising out of the use of, the results of use of, or inability to use such product, even if Zebra Technologies has been advised of the possibility of such damages. Some jurisdictions do not allow the exclusion or limitation of incidental or consequential damages, so the above limitation or exclusion may not apply to you.

# Contents

| About This | Guide                  | . 6 |
|------------|------------------------|-----|
|            | Chapter Descriptions   | 6   |
|            | Related Documents      | . 6 |
|            | Notational Conventions | 7   |
|            | Icon Conventions       | 7   |
|            | Service Information    | . 7 |
|            | Revision History       | . 8 |

| Getting Started                        | 9  |
|----------------------------------------|----|
| Installation and Activation            | 9  |
| Installing the Zebra PTT Pro PC Client | 10 |
| Activating the Zebra PTT Pro PC Client | 13 |
| Post Install Configuration             | 14 |
| Configuring Audio                      | 15 |
| Configuring Self-Signed Certificate    | 17 |
| Group Types and Maximum List Sizes     | 24 |

| User Interface | 2                                   |    |
|----------------|-------------------------------------|----|
| Ν              | Main Menu                           |    |
| C              | Call Management                     |    |
|                | Contact Presence Icons              |    |
|                | Group Presence Indicators           | 27 |
|                | Call and Message History Indicators |    |
| ٦              | Мар                                 |    |
|                | Mapping Drop-down List              |    |
|                |                                     |    |

# Contents

| PTT Calling       |    |
|-------------------|----|
| 1:1 PTT Calls     |    |
| In Call Operation |    |
| Ad Hoc PTT Calls  |    |
| 1:1 Alert Calls   | 35 |
| Group PTT Calls   |    |
| Call History      |    |

| Sending Messages                          | 40 |
|-------------------------------------------|----|
| 1:1 Text and Image Messaging              |    |
| Ad Hoc Text and Image Messaging           | 41 |
| Group Text and Image Messaging            |    |
| Viewing and Responding to Messages        | 44 |
| Managing Messages from the Messaging Menu | 45 |

| Location Based Services         |  |  |
|---------------------------------|--|--|
| Presence Markers                |  |  |
| Show on Map                     |  |  |
| Initiate PTT Calls From the Map |  |  |

| Settings                   | 52 |
|----------------------------|----|
| Do Not Disturb             | 52 |
| Block Calls                | 52 |
| Unblock Calls              | 53 |
| Group Member List          | 53 |
| Late Join/Re-Join          | 54 |
| Talker Override/Preemption | 55 |
| Call Override              | 56 |
|                            |    |

| Configuration | Options | 57 |
|---------------|---------|----|
|---------------|---------|----|

| Personalities        | 57   |
|----------------------|------|
| Audio Configuration  | . 59 |
| Call Options         | 61   |
| Record Options       | 62   |
| External PTT Options | 64   |
| Map Options          | .66  |
|                      |      |

| FAQs & Troubleshooting                    | 67 |
|-------------------------------------------|----|
| Why is Map not displaying in web browser? | 67 |

# **About This Guide**

This guide describes the installation and use of the Zebra PTT Pro PC Client. A PC user can make PTT calls and send messages from the PC Client to users with Zebra PTT Pro on their mobile device.

## **Chapter Descriptions**

This guide includes the following sections:

- About This Guide—Lists related documents, notational conventions, service information, and the revision history.
- Getting Started—Describes the installation, activation, and initial configuration of the PC Client.
- User Interface—Describes the user interface of the PC Client.
- PTT Calling—Describes the different PTT call types and how to make calls to contacts and groups.
- Sending Messages—Describes how to send and respond to messages with the PC Client.
- Location Based Services—Describes the map and how to call contacts from the map.
- Settings—Describes different call settings that are controlled through the PTT Pro Management Portal.
- Configuration—Describes different configuration options for the PC Client.

## **Related Documents**

The following guides provide information about related Workcloud Communication applications.

- Workcloud Communication PTT Pro Management Portal Administrator Guide—Discusses the management portal, which provides an interface for administrators or technical representatives to manage an organization's Zebra PTT Pro accounts.
- Workcloud Communication PTT Pro for Android User Guide—Discusses Zebra PTT Pro for Android features and operation.
- Workcloud Communication PTT Pro for iOS User Guide—Discusses Zebra PTT Pro for iOS features and operation.

For the latest version of this guide and all guides, go to: <u>http://zebra.com</u>.

## **Notational Conventions**

The following notational conventions make the content of this document easy to navigate.

- **Bold** text is used to highlight the following:
  - Dialog box, window, and screen names
  - Dropdown list and list box names
  - Checkbox and radio button names
  - Icons on a screen
  - Key names on a keypad
  - Button names on a screen
- Bullets (•) indicate:
  - Action items
  - List of alternatives
  - · Lists of required steps that are not necessarily sequential
- Sequential lists (for example, those that describe step-by-step procedures) appear as numbered lists.

## **Icon Conventions**

The documentation set is designed to give the reader more visual clues. The following visual indicators are used throughout the documentation set.

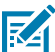

**NOTE:** The text here indicates information that is supplemental for the user to know and that is not required to complete a task.

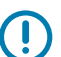

**IMPORTANT:** The text here indicates information that is important for the user to know.

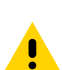

**CAUTION:** If the precaution is not heeded, the user could receive a minor or moderate injury.

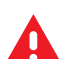

**WARNING:** If danger is not avoided, the user CAN be seriously injured or killed.

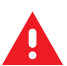

DANGER: If danger is not avoided, the user WILL be seriously injured or killed.

# **Service Information**

If you have a problem with your equipment, contact Zebra Global Customer Support for your region. Contact information is available at: <u>zebra.com/support</u>.

When contacting support, please have the following information available:

- Serial number of the unit
- Model number or product name
- · Software/firmware type and version number

Zebra responds to calls by email, telephone, or fax within the time limits set forth in support agreements.

If your problem cannot be solved by Zebra Customer Support, you may need to return your equipment for servicing and will be given specific directions. Zebra is not responsible for any damages incurred during shipment if the approved shipping container is not used. Shipping the units improperly can possibly void the warranty.

If you purchased your Zebra business product from a Zebra business partner, contact that business partner for support.

# **Revision History**

Changes to the guide are listed below.

| Change               | Date         | Description                                                                                                    |
|----------------------|--------------|----------------------------------------------------------------------------------------------------|
| MN-004668-01EN Rev A | January 2023 | First version                                                                                                    |
| MN-004668-02EN Rev A | January 2024 | Updated to Workcloud Communicaton, updated message icons.                                                                         |
| MN-004668-03EN Rev A | August 2024  | Added information on the support message blocking.                                                                                |
| MN-004668-04EN Rev A | April 2025   | Added Configuring the Self-Signed Certificated. FAQ<br>& Troubleshooting, updated Configuring Audio and<br>Configuration Options. |

# **Getting Started**

Zebra PTT Pro provides a reliable full featured, instant communication service leveraging 3G, LTE, and Wi-Fi networks that includes three core areas of operation:

- Push to Talk (PTT) Voice
- Secure Group Messaging (Text and Images)
- Location tracking and Mapping

The Zebra PTT Pro platform includes support for the following device types and peripherals:

- Consumer Smartphone devices
- Enterprise Mobile devices
- PC-based clients

Zebra PTT Pro offers a client which can be installed on a Windows PC. Zebra PTT PC Client allows dispatchers, supervisors, and office personnel to communicate with their mobile workforce and see where individual enterprise users are located. It also supports Live Location Tracking, and includes all modes of Zebra PTT Pro communications.

Zebra PTT Pro communications include:

- Both one-to-one (1:1) and one-to-many (group) dispatch voice calls
- Both one-to-one (1:1) and one-to-many (group) messaging
- Alert calls

In addition, the Zebra PTT Pro PC Client includes a map where the user can track their mobile workforce.

## Installation and Activation

The Zebra PTT Pro PC Client can be installed on a Windows PC.

Installation and activation include the following requirements:

- A computer running Windows 10.
- Sound capability to send/receive audio, such as from a sound card with a headset plugged into it:
  - USB headset/mics
  - Bluetooth-connected audio headset/mics
- Network connection with the PTT Pro servers.
- Administrator, or Administrator-level access, based on your Windows system.

## Installing the Zebra PTT Pro PC Client

Install the Zebra PTT Pro PC Client and then activate the PC Client after the installation is complete.

- 1. Download the Zebra PTT Pro PC Client from the Zebra support site.
- 2. Double-click ZebraPTTProPCClientSetup.exe to start the installation.

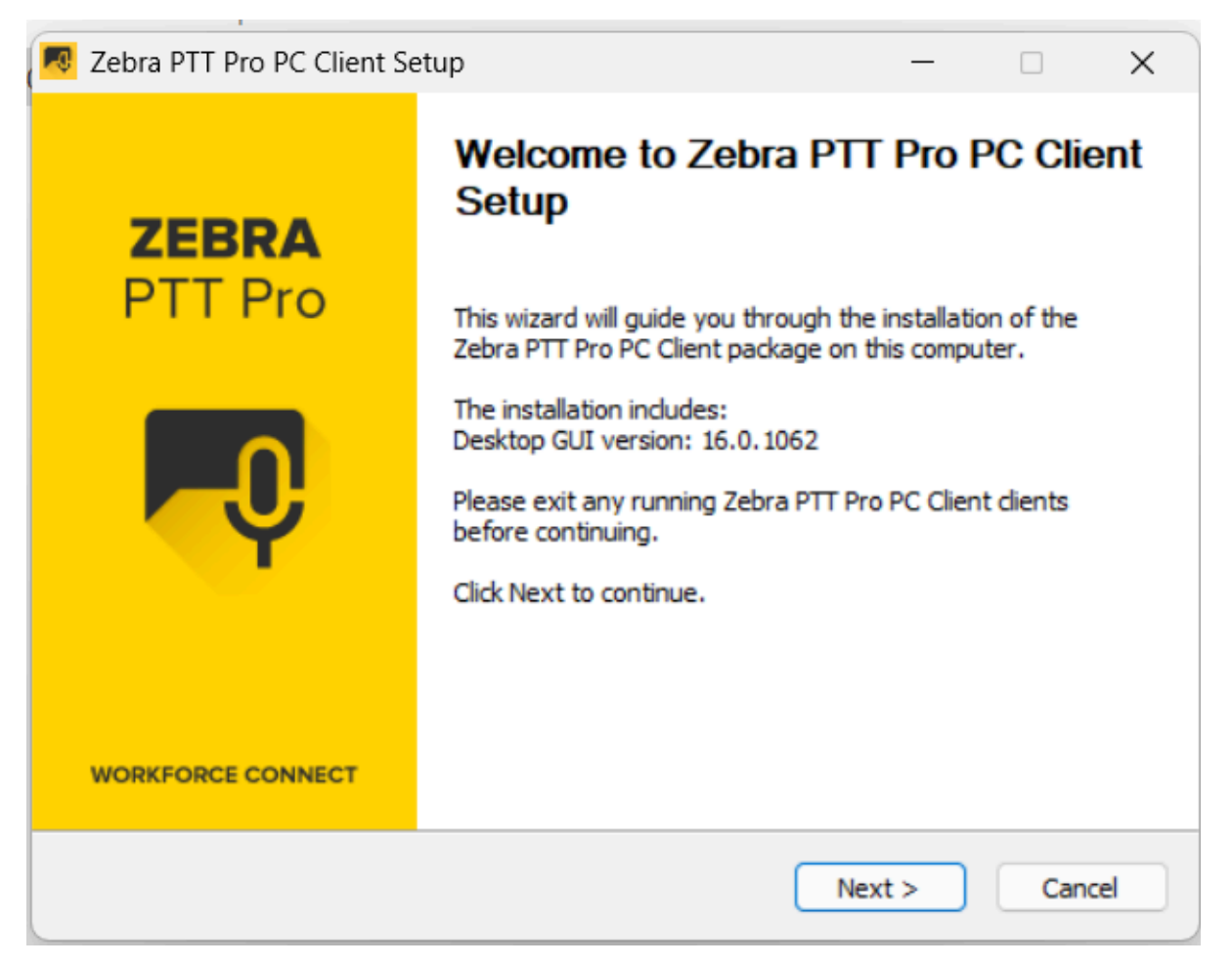

3. Click Next to open the Choose Components screen.

| R Zebra PTT Pro PC Client Setup - |                                           |                                                                                                    |  |  |  |
|-----------------------------------|-------------------------------------------|----------------------------------------------------------------------------------------------------|--|--|--|
| PQ                                | ZEBRA<br>PTT Pro                          | Choose Components<br>Choose which features of Zebra PTT Pro PC Client you want to<br>install.                                                     |  |  |  |
| Check<br>install.                 | the components yo<br>Click Next to contin | want to install and uncheck the components you don't want to ue.                                                                                  |  |  |  |
| Select                            | components to inst                        | II:<br>✓ Zebra PTT Pro PC Client (required)<br>✓ Start Menu Shortcuts<br>✓ Desktop Shortcut<br>Run Zebra PTT Pro PC Client Desktop GUI at startup |  |  |  |
| Space                             | required: 200.4 MB                        | Description<br>Position your mouse over a component to see its<br>description,                                                                    |  |  |  |
| Nullsoft In                       | stall System v3.03                        |                                                                                                    |  |  |  |

4. Click Next to open the Choose Install Location screen.

| R Zebra PTT Pro PC Client Setup |                                                                       |                                                   |                                                    |                               |                | ×    |
|---------------------------------|-----------------------------------------------------------------------|---------------------------------------------------|----------------------------------------------------|-------------------------------|----------------|------|
| <b>F</b> Q                      | ZEBRA<br>PTT Pro                                                      | Choose Install<br>Choose the fold                 | Location<br>er in which to install                 | Zebra PTT I                   | Pro PC Client  |      |
| Setur<br>click E                | o will install Zebra PT<br>Browse and select an                       | T Pro PC Client in the<br>nother folder. Click Ir | e following folder. To<br>Install to start the ins | o install in a<br>stallation. | different fold | der, |
| Des                             | diladori Polder                                                       |                                                   |                                                    |                               |                |      |
| _                               | C: \Program Files \Zeb                                                | raPTTProPCClient\                                 |                                                    | B                             | rowse          |      |
| Space<br>Space<br>Nullsoft      | e required: 200.4 MB<br>e available: 322.3 GB<br>Install System v3.03 | 3                                                 | < <u>B</u> ack                                     | Install                       | Cano           | cel  |

5. Click Install to display the Completing Zebra PTT Pro PC Client Setup screen.

| 🕫 Zebra PTT Pro PC Client Set | up – 🗆 🗙                                                                                                    |
|-------------------------------|----------------------------------------------------------------------------------------------------|
| <b>ZEBRA</b><br>PTT Pro       | Completing Zebra PTT Pro PC Client<br>Setup<br>Zebra PTT Pro PC Client has been installed on your<br>computer.<br>Click Finish to close Setup. |
| WORKFORCE CONNECT             | www.zebra.com                                                                                                    |
|                               | < Back Finish Cancel                                                                                                    |

**6.** Click **Finish** to complete the installation.

## Activating the Zebra PTT Pro PC Client

The Zebra PTT Pro PC Client can be configured to run with multiple identities, known as personalities. These personalities are provisioned as separate users in the PTT Pro Management Portal. A separate activation code is required for each personality.

Activation requires an activation code from your administrator.

1. Start Zebra PTT Pro PC Client to activate, provision, and configure a personality.

| 🛃 Zebra PTT Pro Personality Selection                               |          |           | ×      |
|---------------------------------------------------------------------|----------|-----------|--------|
| Select personality to use for this client, or click Activate New to | activate | a new ins | tance: |
| Austin.Miller - Zebra WFC-Team                                      | Gettrate |           |        |
| Use this as default and do not ask again [                          |          |           |        |
|                                                                     |          |           |        |
| OK Activate New Configure                                           | 9        |           |        |

2. Click Activate New to display the Zebra PTT Pro Activation screen.

| 💀 Zebra PTT Pro Activation                     |           |        |      | × |
|------------------------------------------------|-----------|--------|------|---|
| Enter the activation code:<br>Activation code: |           | I      | <br> |   |
| Progress:                                      |           |        |      |   |
|                                                | Provision | Cancel |      |   |

- 3. Enter your activation code in the Activation code field.
- 4. Click Provision.

The Zebra PTT Pro PC Client displays the **Contact List** and the Map views.

# **Post Install Configuration**

After you complete the installation, configure the audio options, configure the self-signed certificate, and set your location on the map.

# **Configuring Audio**

After opening Zebra PTT Pro PC Client and attempting a call, a Voice Recorder Error! displays if no input device is found. To prevent this error, configure the audio to your preferred input and output audio settings.

1. Select Zebra PTT Pro > Options.

| Record Options<br>Personalities |               | External PTT O<br>Audio Configura | otions<br>tion |   | Map Options<br>Call Options |
|---------------------------------|---------------|-----------------------------------|----------------|---|-----------------------------|
| Input Select                    |               |                                   |                |   |                             |
| Primary Sound Ca                | apture Driver |                                   |                |   | ~                           |
| Output Select                   |               |                                   |                |   |                             |
| Minimum Call Volum              | Primar        | y Sound Driver                    | ~              |   |                             |
| In Use Call Volume              |               |                                   |                |   |                             |
| Pan                             |               |                                   |                |   |                             |
|                                 | L             | C                                 |                | R |                             |
|                                 |               |                                   |                |   |                             |

## 2. Select the Audio Configuration tab.

Zebra PTT Pro initially defaults to Primary Sound for Input and Output, but it allows any audio device recognized by Windows.

**3.** Select an audio input device by clicking the **Input Select** drop-down and choose the appropriate device.

| Personalities       | E             | xternal PTT Option | IS | Map Options<br>Call Options |
|---------------------|---------------|--------------------|----|-----------------------------|
| Input Select        |               |                    |    |                             |
| Primary Sound Cap   | ture Driver   |                    |    | ~                           |
| Output Select       |               |                    |    |                             |
|                     |               |                    |    |                             |
| Prima               | y Sound Drive | r                  |    | ~                           |
| Minimum Call Volume |               |                    |    |                             |
| In Use Call Volume  |               |                    |    |                             |
|                     |               |                    |    |                             |
| Pan                 |               | - I - I            |    |                             |
|                     | L             | C                  | R  |                             |
|                     |               |                    |    |                             |
|                     |               |                    |    |                             |
|                     |               |                    |    |                             |

**4.** Select an audio output device by clicking the **Output Select** drop-down and choose the appropriate device.

| Personalities     | ns                         | External PTT Option<br>Audio Configuration | ns           | Map Options<br>Call Options |
|-------------------|----------------------------|--------------------------------------------|--------------|-----------------------------|
| Input Select      |                            |                                            |              |                             |
| Primary Sound     | d Capture Driv             | ver                                        |              | ~                           |
| Output Select     |                            |                                            |              |                             |
|                   |                            |                                            |              |                             |
| S                 | peakers (Rea               | ltek(R) Audio)                             |              | ~                           |
| Minimum Call V    | rimary Sound               | Driver                                     | F Carias)    |                             |
| To Use Call Velue | eadset Earph<br>enQ GW2480 | (HD Audio Driver for Dis                   | splay Audio) |                             |
|                   | peakers (Rea               | Itek(R) Audio)                             |              |                             |
|                   |                            |                                            |              |                             |
| Pan               |                            |                                            |              |                             |
| Pan               |                            |                                            | D            |                             |
| Pan               | L                          | C                                          | R            |                             |
| Pan               | L                          | C                                          | R            |                             |

- 5. Adjust the Minimum Call Volume, In Use Call Volume, and Pan sliders as needed.
- 6. Click Accept.

## **Configuring Self-Signed Certificate**

Version 15.0.1011 of the PC Client uses version 3.57 of the JavaScript Map API. In May, 2025, version 3.57 is replaced by version 3.61 of the JavaScript Map API. Version 16.0 of the PC Client uses the newer version of the JavaScript Map API. As a result of this change, the map opens in the user's default web browser instead of the PC Client. Starting with PC client 16.0, the map will be launched in the user's default web browser instead of being displayed within the PC client app. The map's look and feel will remain largely

unchanged, with only a few necessary adjustments due to the version update and the new communication mechanism between the Java app and the browser window.

You can choose the configuration of the WebSocket connection between the PC Client and the browser. A secure connection, using HTTPS, requires a self-signed certificate. A root certificate from certificate authority is not available because the PC Client runs on the local system. If you do not require a secure WebSocket connection, the PC Client will use HTTP for the connection.

## **Configuring Map Location**

The Zebra PTT Pro PC Client includes a map that can center on the user's location. Since some users are not physically located in the same area as the rest of the workforce, the PC Client does not use location information determined by the hosting Windows machine to center the map. The user manually enters the location desired as the map's center.

### 1. Select Mapping > Set my location.

| Set my | location                    | × |
|--------|-----------------------------|---|
|        | Please set your location.   |   |
|        | By address                  |   |
|        | ◯ To the current map center |   |
|        | O Clear location            |   |
|        | Address:<br>OK Cancel       |   |

### 2. Enter the desired location and click OK.

- By address—Sets the map location to the address entered in the address bar field.
- To the current map center—Sets the map location to the center of the current map display.
- Clear location—Clears the map location.

A blue dot representing the PC Client location appears on the map.

## **Create Root Key and Root Certificate**

Follow the instructions to create a self-signed certificate. These instructions are written for OpenSSL 3.0.x.

**1.** Execute the following code:

openssl genrsa -aes256 -out root.key 4096

You are prompted to enter the password.

2. Enter the password of your choice.

3. Execute the following code for issuer certificate:

```
openssl req -x509 -new -nodes -key root.key -sha256 -days 1826 -out root.crt
```

4. Enter the Name of your choice in the field..

This name <e.g. zebra.com> will be reflected in the final certificate.

5. openssl x509 -text -in root.crt

Save the value displayed in the **Serial Number** field that is required for the verification step later at the time of enabling the secure connection.

## Create a Local key and Sign in with Root Certificate

- Execute the following code: openssl req -new -nodes -out localhost.csr -newkey rsa:4096 -keyout localhost.key
- 2. Enter the fields value of your choice.

However; the common name must be Localhost.

3. Copy and save the following code by the name "localhost.v3.ext".

```
AuthorityKeyIdentifier=keyid,issuer
basicConstraints=CA:FALSE
keyUsage = digitalSignature, nonRepudiation, keyEncipherment, dataEncipherment
subjectAltName = @alt_names
[alt_names]
DNS.1 = localhost
IP.1 = 127.0.0.1
```

openssl x509 -req -in localhost.csr -CA root.crt -CAkey root.key -CAcreateserial -out localhost.crt -days 730 -sha256 -extfile localhost.v3.ext

## Install the Certificate into the PC Client

Copy the localhost.key, localhost.crt, and root.crt into the keys folder in the PC Client install directory.

The C:\Program Files\ZebraPTTProPCClient\keys is the default installation location.

## Install and Trust the Root Certificate on the PC

1. Navigate to C:\Program Files\ZebraPTTProPCClient\keys.

2. Right click the root.crt file and click Install Certificate.

The Certificate Import Wizard dialog box appears.

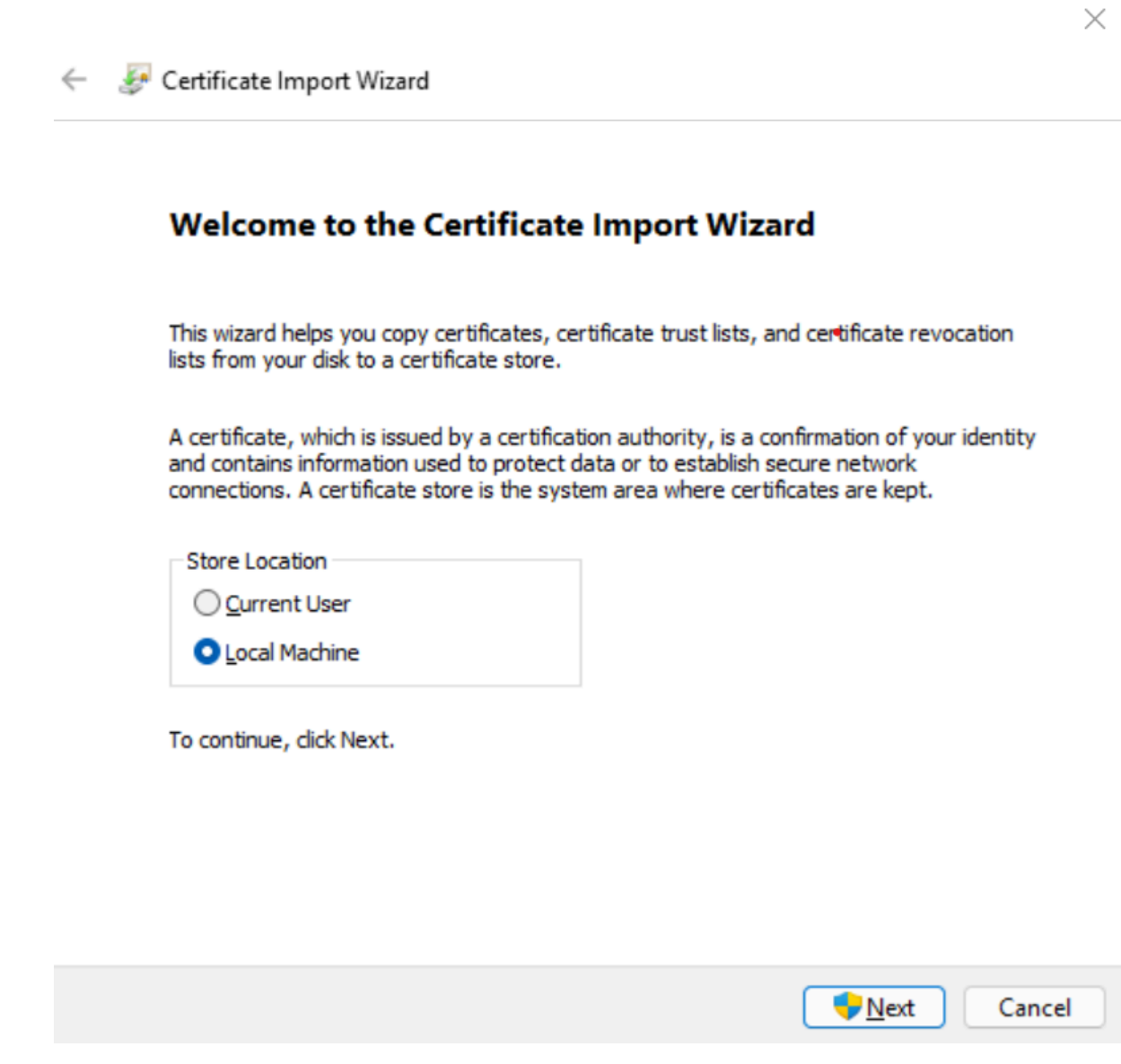

- 3. From Store Location, choose Local Machine.
- 4. Click Next.

A dialog box appears with the message as **Do you want to change the setting?**.

- 5. Click Yes.
- 6. Choose Place all certificates in the following store.

7. Click Browse and select Trusted Root Certificate Authorities.

| Personal          Personal         Trusted Root Certification Authorities         Enterprise Trust         Intermediate Certification Authorities         Trusted Publishers         Intrusted Certificates         Show physical stores         OK         Cancel | tificates are kept.<br>store, or you can specify a location for<br>e based on the type of certificate<br>re<br><u>Browse</u> |
|----------------------------------------------------------------------------------------------------|----------------------------------------------------------------------------------------------------|
|----------------------------------------------------------------------------------------------------|----------------------------------------------------------------------------------------------------|

8. Click Ok.

9. Click Next.

|                                                                           | ×      |
|---------------------------------------------------------------------------|--------|
| <ul> <li>Ertificate Import Wizard</li> </ul>                              |        |
| Completing the Certificate Import Wizard                                  |        |
| The certificate will be imported after you click Finish.                  |        |
| You have specified the following settings:                                |        |
| Certificate Store Selected by User Trusted Root Certification Authorities |        |
| Content Certificate                                                       |        |
|                                                                           |        |
|                                                                           |        |
|                                                                           |        |
|                                                                           |        |
|                                                                           |        |
|                                                                           |        |
|                                                                           |        |
|                                                                           |        |
| <u>Finish</u>                                                             | Cancel |

10. Click Finish.

The message "Import was successful" is displayed on the popup screen.

11. Click Ok.

## **Enabling the Secure Connection**

Execute the following instruction to enable the secure connection on your browser.

- 1. Go to Window > Run.
- 2. Enter certmgr.msc in the open box and click Ok.

3. From the left pane, select Trusted Root Certificate Authorities and double click Certificates.

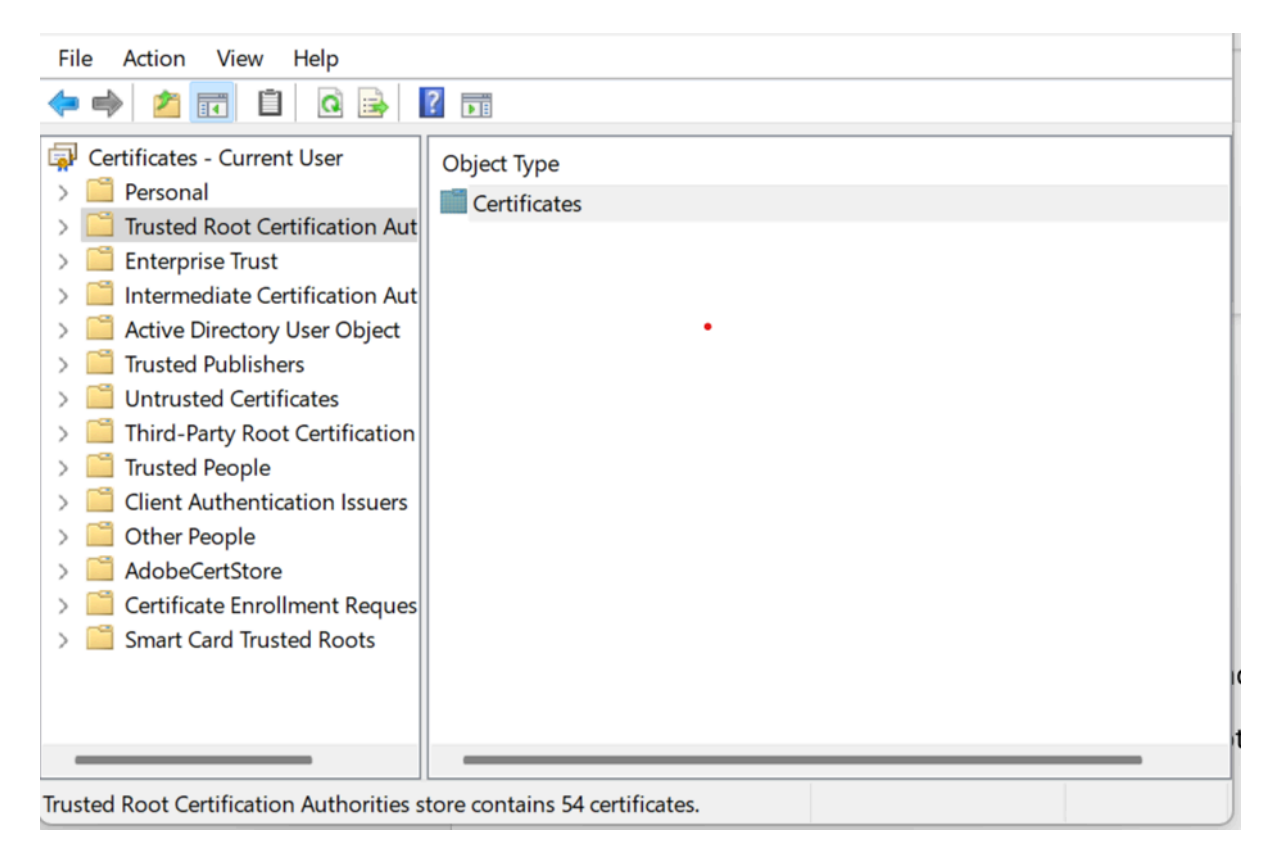

#### The following windows appears.

| File Action View Help                                                                                                    |                                                                                                    |                                                                                                    |  |
|----------------------------------------------------------------------------------------------------|----------------------------------------------------------------------------------------------------|----------------------------------------------------------------------------------------------------|--|
| 🗢 🄿 🙍 📆 📋 🧔 😹                                                                                                    | ?                                                                                                    |                                                                                                    |  |
| <ul> <li>Certificates - Current User</li> <li>Personal</li> <li>Trusted Root Certification Aut</li> <li>Certificates</li> <li>Enterprise Trust</li> <li>Intermediate Certification Aut</li> <li>Active Directory User Object</li> <li>Trusted Publishers</li> <li>Untrusted Certificates</li> <li>Trusted People</li> <li>Client Authentication Issuers</li> <li>Other People</li> <li>AdobeCertStore</li> <li>Certificate Enrollment Reques</li> <li>Smart Card Trusted Roots</li> </ul> | Issued To<br>AAA, Certificate Services<br>AddTrust External CA Root<br>Class 3 Public Primary Certificati<br>Copyright (c) 1997 Microsoft Corp.<br>Cyberhaven CA<br>DigiCert Assured ID Root CA<br>DigiCert CS RSA4096 Root G5<br>DigiCert Global Root CA<br>DigiCert Global Root G2<br>DigiCert Global Root G3<br>DigiCert High Assurance EV Roo<br>DigiCert Trusted Root G4<br>DigiCert Trusted Root G4<br>Entrust Root Certification Author<br>Equifax Secure Certificate Autho | Issued By<br>AAA Certificate Services<br>AddTrust External CA Root<br>Class 3 Public Primary Certification<br>Copyright (c) 1997 Microsoft Corp.<br>Cyberhaven CA<br>DigiCert Assured ID Root CA<br>DigiCert Global Root G5<br>DigiCert Global Root G2<br>DigiCert Global Root G3<br>DigiCert High Assurance EV Root CA<br>DigiCert Trusted Root G4<br>Entrust Root Certification Authorit<br>Entrust.net Certification Authority (<br>Equifax Secure Certificate Authority |  |
|                                                                                                    |                                                                                                    |                                                                                                    |  |

Trusted Root Certification Authorities store contains 54 certificates.

- **4.** Look for value that you have entered in step 4 of Create Root Key and Root Certificate on page 18 and double click to open the link.
- **5.** Click the details tab and verify the serial number matches with the generated serial number of step 5 of Create Root Key and Root Certificate on page 18.
- 6. Run the PC Client.
- 7. In Options, click Zebra PTT Pro, go the the Map Options tab and enable the Use Secure Connection option.
- 8. Accept the changes.

## **Group Types and Maximum List Sizes**

The following types of groups exist, and each type has different characteristics, such as members and call originators.

#### **Personal Groups**

(size limit 250) Created by a user and only visible from the creator's Group List. Only the creator can initiate a call to a Personal Group. Personal Groups cannot be created in the PC Client.

#### Member Groups

(size limit 250) Visible in all member's Group Lists. Any member of the group can initiate a call to the group. Member groups cannot be created in the PC Client.

#### Enterprise Open Groups

(size limit 250) Available for any user to join. The owner/manager of the group may or may not be a participant in the group, and there may be more than one Group Manager.

#### **Enterprise Closed Groups**

(size limit 250) Created by any user. Only the owner/manager can add Members. The owner/ manager of the group may or may not be a participant in the group, and there can be more than one Group Manager.

## **Enterprise Dispatch Groups**

(size limit 250) These groups have a definable time of day/day of week shifts associated with them. The members of the group can change for each shift. The owner/manager of the Group may or may not be a participant in the Group and there can be more than one Group Manager. Users with a Dispatch Group in their Group List can call the group and route it to members of the group that are on shift at the time.

#### **Broadcast Groups**

(size limit 60,000) Broadcast Groups are used to deliver high-priority messages. Broadcast Group calls are high-priority unicast voice messages. Broadcast messages will re-try until all messages have been delivered. Only Primary or Secondary Administrators can create this type of group.

#### Law Enforcement Surveillance Channel

(size limit 250) Surveillance Channel Groups are used by Law Enforcement personnel whose typical profile requires long calls that cannot be automatically ended after brief periods of inactivity.

#### Public Safety Unicast Channel

(size limit 250) Provide a means for Public Safety agencies to broadcast important audio feeds, such as NOAA Weather, Air Traffic Control, and any LMR network in a monitor-only mode.

#### Adhoc Groups

(size limit 250) Not pre-configured groups, but a selection of multiple contacts from the Contact List. Highlight the Contacts and press the PTT button to establish a call.

# **User Interface**

The user interface of the Zebra PTT Pro PC Client includes the Main Menu, Call Management, and the Map.

You may move the divider between the Call Management and Map sections of the user interface to provide more room on one side of these sections. Hover the cursor over the dividing line until you see the double-sided arrow. Then click and drag the divider toward one side.

## Main Menu

The Main Menu includes the following items: Zebra PTT Pro, Messaging, Mapping, and Help.

### Zebra PTT Pro

The Zebra PTT Pro drop-down menu consists of the following choices:

## Do Not Disturb

Places the PC Client user in the Do Not Disturb mode.

## Options

Displays the Zebra PTT Pro Configuration options.

### Exit

Closes Zebra PTT Pro Dispatch.

#### Messaging

The **Messaging** menu is context-aware, meaning it is available when initially opening Zebra PTT Pro and then only when selecting the **Messages** tab in the Call Management section. The Messaging drop-down menu consists of the following choices:

#### Show newest first

Displays messages in chronological order with the newest messages first.

#### Mark all as read

Marks all messages as having been read.

#### **Delete all**

Deletes all messages in the message log.

### Mapping

The Mapping drop-down menu consists of the following choices:

#### Set my location

Assign or modify the location for the center of your map.

#### Hide my location on map

Hides your location if the Feature Key Allow Location Disable is enabled in the Zebra PTT Pro Management Portal.

#### Move my map location

Centers the map on your location.

### Select Contacts in view

Selects all of the contacts whose presence markers are currently visible on the map.

#### Show all info windows.

Enable the info windows for all contacts who are currently visible on the map.

#### Close all info windows

Remove all of the info windows from the view.

## Help

The Help drop-down menu includes the following choices:

### **Email Support**

Opens the **Zebra PTT Pro Support** window. Complete the form and click **Upload** to submit the log files to Zebra PTT Pro Support.

#### About

Provides product and version details.

## **Call Management**

The call management section includes a notification bar and the **Contact List**, **Group List**, **Messages**, and **Call History** tabs.

The Notification Bar displays the current personality and client status.

Figure 1 Notification Bar with Personality and Status

## Diane.Newland

The following icons indicate the status of the PC Client:

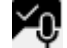

PTT Pro client is online.

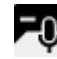

PTT Pro client is in Do Not Disturb (DnD) mode.

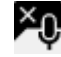

PTT Pro client is not connected to the server.

The Call Management section includes the following tabs below the Notification Bar:

#### **Contact List**

Contains all of your individual contacts. Right-click a contact to see the available actions. The presence icons associated with each contact are described below.

#### **Group List**

Contains all of the groups with which you are able to communicate. Right-click a group to see the available actions. The presence icons associated with each group are described below.

#### Messages

Contains a list of the text messages sent and received. Right-click a message to see the available actions. The icons associated with each message are described below.

### **Call History**

Contains a log of the recent calls made and received. Right-click a call to see the available actions. The icons associated with each call are described below.

## **Contact Presence Icons**

Presence icons indicate the status of a contact.

Contact is available.
 Contact is on a PTT call.
 Contact is in Do Not Disturb (DnD) mode.
 Contact is in silent/vibrate mode.
 Contact's device is off or out of coverage area.
 Contact is signed out of PTT Pro.

## 0

Contact's device is not responding to the PTT Pro server.

## **Group Presence Indicators**

Presence icons indicate the status of a group.

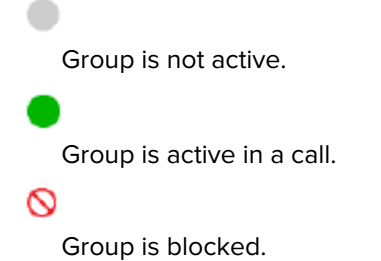

Contact is blocked.

## **Call and Message History Indicators**

Call indicators identify incoming and outgoing calls. Message indicators identify new incoming messages, read messages, and sent messages.

## **Call History Indicator**

Indicates an outgoing call.

Indicates an incoming call.

## **Message History Indicator**

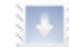

New incoming 1:1 message.

Read incoming 1:1 message.

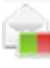

Sent 1:1 message.

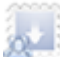

New incoming group message.

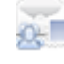

Read incoming group message.

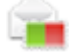

Sent group message.

## Map

The Map section allows you to view the location of your contacts. Your location will appear as a blue circle, while the location of your contacts appears as a presence marker on the map.

The Map section is controlled through two mechanisms – the first is the controls located on the map, and the second is the **Mapping** drop-down list located in the **Main Menu**.

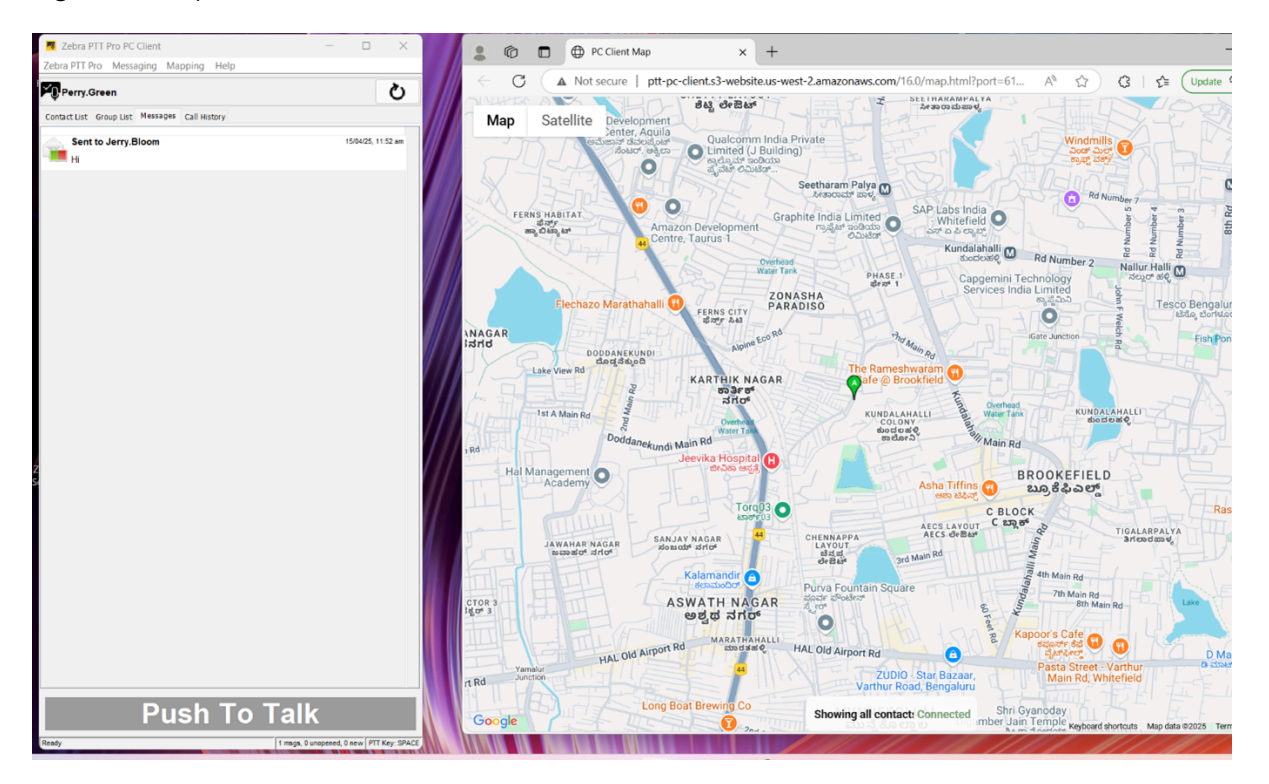

Figure 2 Map View

# Mapping Drop-down List

The **Mapping** drop-down list is accessed from the main menu and enables you to control the location of the map and display contact information.

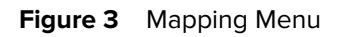

| Zebra PTT Pro       Mapping       Help         Image: Austin.Mill       Set my location       Image: Austin.Mill         Contact List       Grd       Hide my location on map         Move map to my location       Move map to my location         Emily.Ken       Select Contacts in view                          | 🔻 Zebra PTT                                                                                                    |
|----------------------------------------------------------------------------------------------------|----------------------------------------------------------------------------------------------------|
| Set my location         Contact List Gro         Alan.Ward         Emily.Ken    Set my location on map                                                                                                    | Zebra PTT Pro                                                                                                    |
| <ul> <li>Jane.Goo</li> <li>Jerry.Bloo</li> <li>Perry.Gre</li> <li>Alice.Morr</li> <li>Map Connected</li> <li>Bridget.Wolly</li> <li>Christopher.G</li> <li>Jason.Malone</li> <li>Jessica.Jones</li> <li>Joe.Olson</li> <li>Kara.Johnson</li> <li>Larry.Henley</li> <li>Lisa.Grant</li> <li>Maria.Mitchell</li> </ul> | Zebra PTT Pro<br>Austin.Mill<br>Contact List Gro<br>Alan.Ward<br>Emily.Ken<br>Jane.Goo<br>Jerry.Bloo<br>Perry.Gre<br>Alice.Morr<br>Bridget.W<br>Christoph<br>Jason.Mal<br>Jessica.Jo<br>Joe.Olsor<br>Kara.Johr<br>Larry.Hen<br>Lisa.Gran |
| Michelle.Smithy                                                                                                    | Michelle.                                                                                                    |

The **Mapping** drop-down list allows you to:

#### Set my location

Assign or modify the location for the center of your map.

#### Hide my location on the map

Hides your location if the Feature Key Allow Location Disable is enabled in the Zebra PTT Pro Management Portal.

#### Move map to my location

Centers the map on your location.

### Select Contacts in view

Select all contacts whose presence markers can currently be seen.

#### Show all info windows

Opens the info windows for all contacts who are currently in view.

#### Close all info windows

Closes all of the info windows in the view.

## Map Controls

The map control region allows you to modify what area the map covers and how it displays.

The upper left corner of the map controls the base layer of the map, allowing the user to select the following choices for the base layer:

- Street Map (default view)
- Satellite view
- Terrain view
- Satellite and Street map

Use the plus and minus controls in the lower right corner to zoom out or zoom in on the map. You can also use the mouse to move the map.

# **PTT Calling**

This section provides information on placing and managing PTT 1:1 calls, ad hoc calls, alert calls, and group calls.

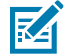

**NOTE:** The contact list and groups for Zebra PTT Pro PC Client are managed from the Zebra PTT Pro Management Portal and cannot be modified from Zebra PTT PC Client. For information on using the Zebra PTT Pro Management Portal, Refer to the Zebra PTT Pro Management Portal Administrator Guide.

# 1:1 PTT Calls

A 1:1 PTT call is a PTT Pro call between two people.

1. Select the Contact List tab.

If necessary, double-click a department to display the list of contacts.

- 2. Select the desired contact.
- 3. Press and hold Push To Talk.
- 4. Upon hearing the grant tone, begin speaking.
- 5. Release Push To Talk when finished.

Refer to In Call Operation for in-call operations.

## In Call Operation

During a PTT call (1:1, Ad Hoc, or Group) the PC Client interface displays the contacts in the call and displays additional buttons.

- The Call History tab changes to a Call tab that displays the participating members.
- Off-line members of a group are not shown on the Call tab.
- To request to speak, press and hold the **Push To Talk** button.
- Upon hearing the grant tone, begin speaking.
- Release the Push To Talk button when finished speaking.
- To end the call, click the red **End Call** button.

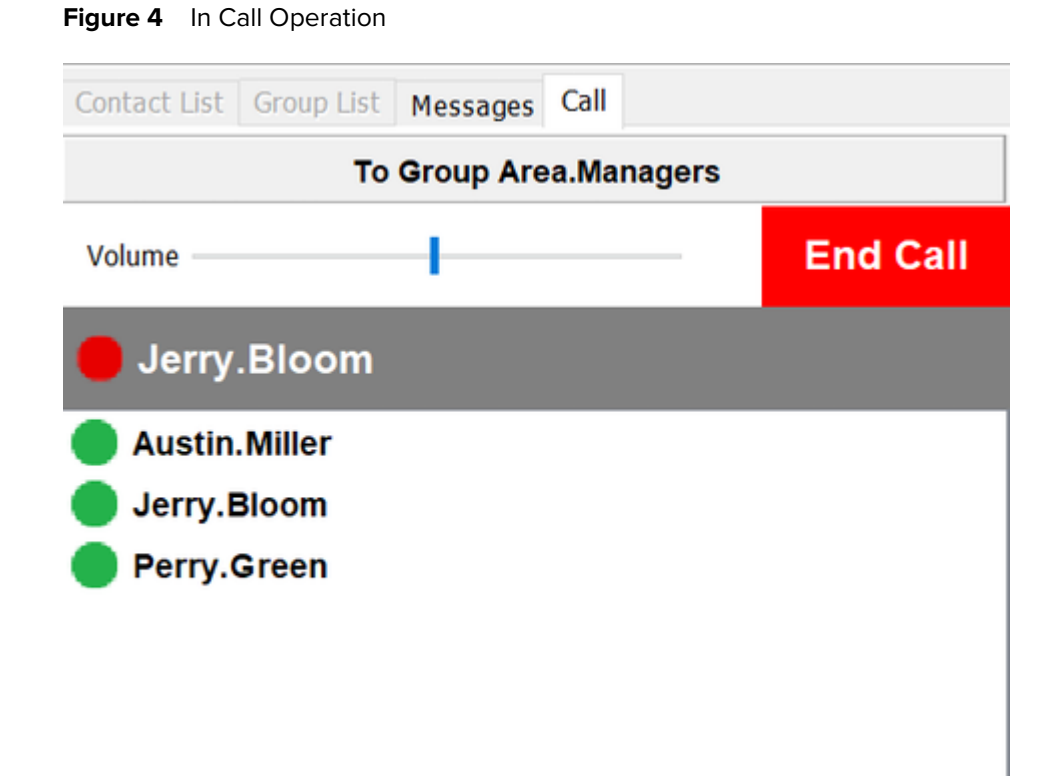

## Ad Hoc PTT Calls

Ad hoc PTT calls are calls to multiple contacts selected from the **Contact List** tab. You may select up to 255 recipients for an ad hoc PTT call.

- 1. Select the Contact List tab.
- **2.** Select the first contact by clicking on them.

3. Select additional contacts by holding down the Ctrl key and click on each additional contact.

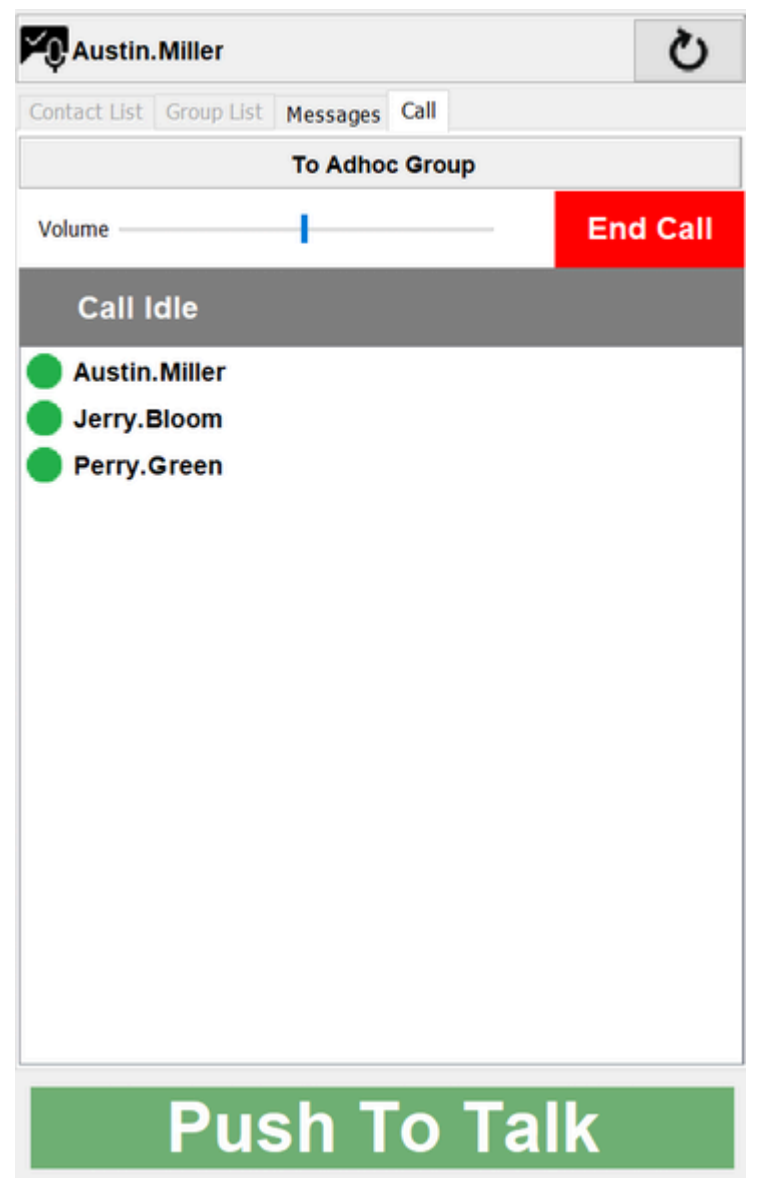

- 4. Push and hold Push To Talk.
- 5. Upon the grant tone, begin speaking.
- 6. Release the Push To Talk button when finished.

Refer to In Call Operation for in-call operations.

# 1:1 Alert Calls

An Alert Call is a 1:1 call, but it is used for non-critical communication by alerting the recipient rather than barging in on a call. The recipient can choose to accept the call or not.

1. Select the Contacts List tab.

2. Left-click on the contact and then select Start Alert Call.

A pop-up notification appears with an option to cancel the call while waiting for a response.

# PTT Calling

| Zebra PTT Pro PC Client -             |     | ×    |
|---------------------------------------|-----|------|
| Zebra PTT Pro Mapping Help            |     |      |
| Austin.Miller                         |     | Q    |
| Contact List Group List Messages Call |     |      |
| To Jerry.Bloom                        |     |      |
| Volume                                | End | Call |
| Call Idle                             |     |      |
| Austin.Miller                         |     |      |
| Jerry.Bloom                           |     |      |
|                                       |     |      |
|                                       |     |      |
|                                       |     |      |
| Alert Call X                          |     |      |
|                                       |     |      |
| Alerting Jerry.Bloom                  |     |      |
| Cancel Alert                          |     |      |
|                                       |     |      |
|                                       |     |      |
|                                       |     |      |
|                                       |     |      |
|                                       |     |      |
|                                       |     |      |
|                                       |     |      |
|                                       |     |      |
| 27                                    |     |      |

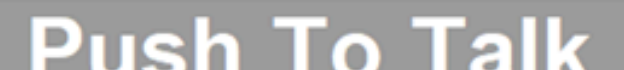

- **3.** An Alert Call signal is sent to the contact.
  - If the contact accepts, you are placed in the call.
  - If the contact rejects the call, the call is canceled.

Refer to In Call Operation for in-call operations.

## **Group PTT Calls**

A group call is a PTT call to a group of contacts configured in the Zebra PTT Pro Management Portal. This provides an easy way to call related contacts without requiring individual selection of contacts as is required for Ad Hoc calls.

1. Select the Group List tab.

| Austin        | .Miller     |              |              |   | Q |
|---------------|-------------|--------------|--------------|---|---|
| Contact List  | Group List  | Messages     | Call History |   |   |
| Enter         | orise Group |              |              |   | ^ |
| Custo         | mer.Servic  | e            |              |   |   |
| Enter         | orise Group |              |              |   |   |
| - Aus         | tin.Miller  |              |              |   |   |
| - Jerr        | y.Bloom     |              |              |   |   |
| Brid          | get.Wolly   |              |              |   |   |
| Emi           | ly.Caves    |              |              |   |   |
| Jan           | e.Goodall   |              |              |   |   |
| Jas           | on.Malone   |              |              |   |   |
| Jes           | Sica.Jones  |              |              |   |   |
| Joe           | Olson       |              |              |   |   |
| Kar           | a.Jonnson   |              |              |   |   |
| Lan           | y.Henley    |              |              |   |   |
| Mar           | .Grant      | listen on    | h.A          |   |   |
| Mic           | a.mitchell  | (listen of   | iiy)         |   |   |
| Tor           | Perry       | У            |              |   |   |
| Tex Curbons   | Condea      |              |              |   | ~ |
|               |             |              |              |   |   |
| Se <u>n</u> d | Add Image   | <u>C</u> ano | el           |   |   |
| Show on M     | lap         |              |              |   |   |
|               | Pus         | sh T         | o Tal        | k |   |

- **2.** Select the desired group.
  - Double-click the group to see the members and their availability status.
  - From this expanded group member view, an ad-hoc call can be started with a single group member by highlighting the recipient and clicking the **Push To Talk** button.
  - Double-click again to hide the members.

- 3. Press and hold the **Push To Talk** button.
- 4. Upon hearing the grant tone, begin speaking.
- 5. Release the Push To Talk button when finished.

Refer to In Call Operation for in-call operations.

## **Call History**

The **Call History** tab shows all incoming and outgoing calls completed. Detailed information about each call is available by clicking on the call. Users can initiate a call from the **Call History** tab by highlighting the record and then clicking the PTT button.

Figure 5 Call History and Right-Click Menu

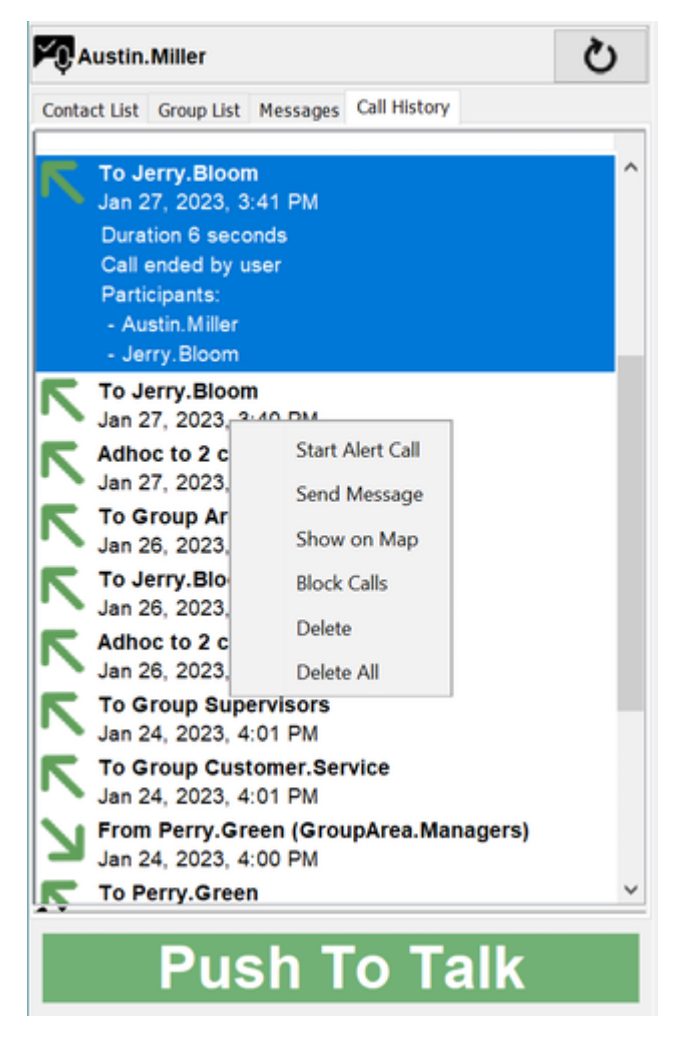

In addition, the user can right-click to bring up a secondary menu to take other actions. The user may delete this entry or delete all entries in the Call History.

# **Sending Messages**

This section provides information on text and image messaging. The messaging feature allows users to send messages with text and/or images to one or more contacts, or to a group.

## 1:1 Text and Image Messaging

You can send a message with an image to a single contact.

- 1. Select the Contact List tab.
- 2. Select a contact from the Contact List by clicking on it.
- 3. Click Compose Message at the bottom of the panel.
  - Alternatively, right-click to open the secondary menu. Select Send Message.

4. Enter the message in the text box that appears at the bottom of the Contact List.

| Austin.Miller                                 | Ś |
|-----------------------------------------------|---|
| Contact List Group List Messages Call History |   |
| - Christopher.G                               | ^ |
| - 🥵 Jerry.Bloom                               |   |
| Perry.Green                                   |   |
| - Alan.Ward                                   |   |
| - Alice.Morrison                              |   |
| Arthur.Dent                                   |   |
| Bridget.Wolly                                 |   |
| David.Ross                                    |   |
| Emily.Caves                                   |   |
| Emily.Kent                                    |   |
| Iris.Miller                                   | ~ |
| To: Jerry.Bloom                               |   |
| Message text goes here.                       |   |
|                                               |   |
| Send Add Image Cancel                         |   |
| Show on Map Show All on Map                   |   |

- 5. Optionally, click Add Image and select a single image to attach to your message.
- 6. Click Send when you are finished composing your message. Click Cancel if you no longer wish to send your message.

# Ad Hoc Text and Image Messaging

Ad hoc text and image messaging allows you to send a message to a set of selected contacts.

- 1. Select the Contact List tab.
- 2. Select the first contact by clicking it.
- **3.** Select additional contacts to include in the message by holding down the **Ctrl** key and clicking on each additional contact.
- 4. Click Compose Message at the bottom of the panel.
  - Alternatively, right-click to open the secondary menu. Select Send Message.

5. Enter the message in the text box that appears at the bottom of the Contact List.

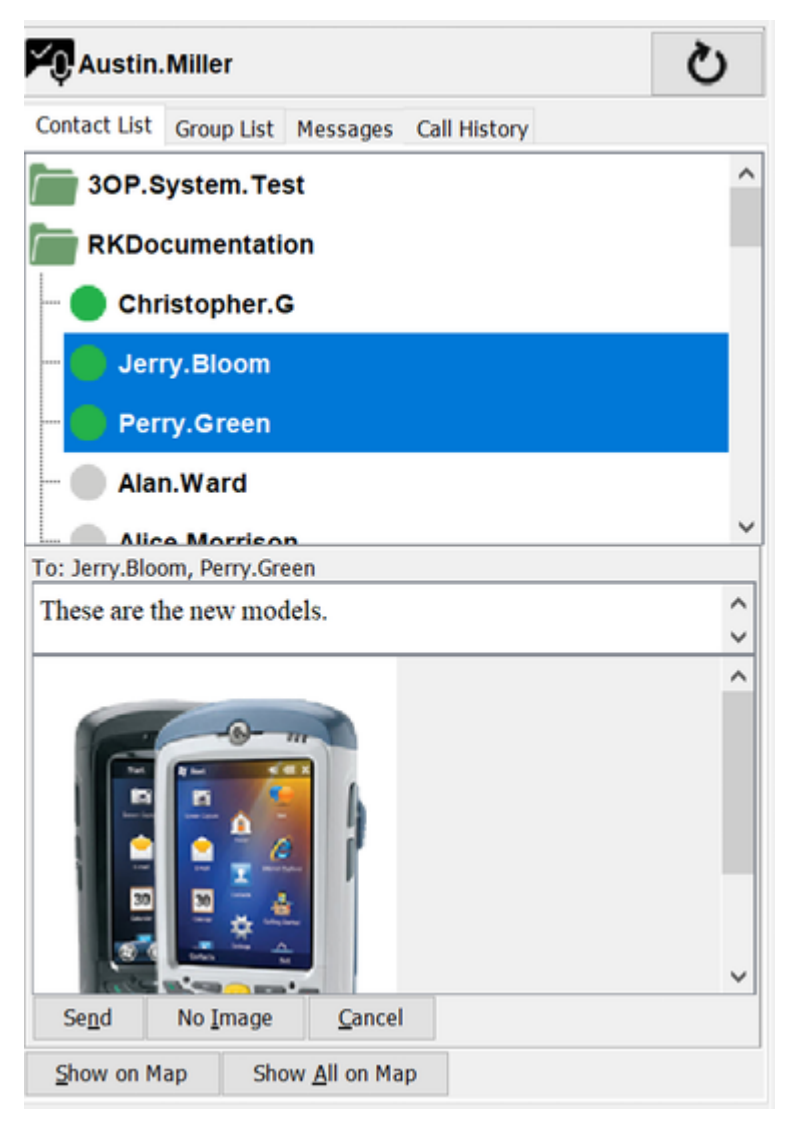

- 6. Optionally, click Add Image; this will bring up a file explorer to allow you to select a single image to attach to your message.
- **7.** Click **Send** after you finish composing the message. Click **Cancel** if you no longer wish to send the message.

# **Group Text and Image Messaging**

Group Text and Image Messaging allows you to send a message to a group.

- 1. Select the Group List tab.
- 2. Select a group by clicking on it.
- 3. Click Compose Message at the bottom of the panel.
  - Alternatively, right-click to open the secondary menu. Select Send Message.

4. Enter the message in the text box that appears at the bottom of the Contact List.

| Austin.Miller                                 | Q |
|-----------------------------------------------|---|
| Contact List Group List Messages Call History |   |
| Area.Managers<br>Enterprise Group             | ^ |
| Customer.Service                              |   |
| Enterprise Gro<br>Send Message                |   |
| Enterprise Grc Show on Map                    |   |
| Block Calls                                   |   |
| UnicastGrp     Surveillance Group             |   |
|                                               |   |
|                                               |   |
|                                               |   |
|                                               |   |
|                                               | ~ |
| To: Customer.Service                          |   |
|                                               |   |
|                                               |   |
| Send Add Image Cancel                         |   |

- **5.** Optionally, click **Add Image**; this will bring up a file explorer to allow you to select a single image to attach to your message.
- 6. Click Send after you finish composing the message. Click Cancel if you no longer wish to send the message.

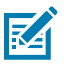

# NOTE:

Message blocking

A new Feature Key for message blocking is added with newer versions of the PTT Pro server (4.13.0.43 and higher). Use this Feature Key to enable **Group Blocking** to stop sending and receiving messages from a group.

For more details, see PTT Pro Management Portal Customer Administrator Guide (Managing Users > Edit Feature Keys)

# Viewing and Responding to Messages

You are notified when you receive a message. Click the **Messages** tab to see the list of messages, including messages sent and messages received.

Figure 6 New Message Notification

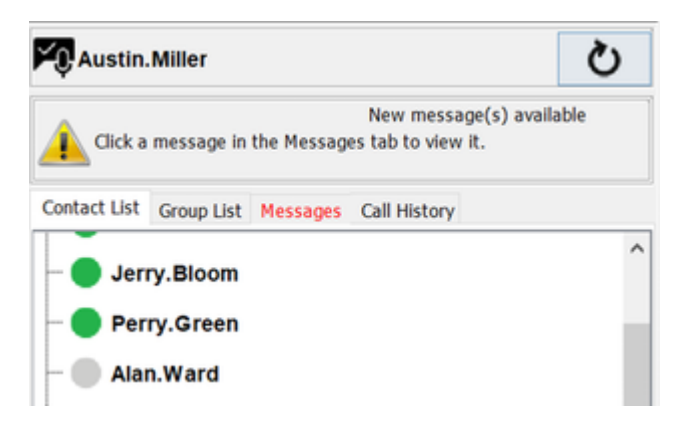

Click to select a message and display the message content. Below the message are the options to Reply or Delete. Alternatively, right - click on a message and you can delete, reply, or reply all.

Figure 7 Message Content and Reply Option

| Austin.Miller                                |            |                                | <u>ک</u>             |    |
|----------------------------------------------|------------|--------------------------------|----------------------|----|
| (lick a message in                           | the Messag | New messag<br>es tab to view i | e(s) available<br>t. |    |
| Contact List Group List                      | Messages   | Call History                   |                      |    |
| Jane.Goodall<br>Hi. Please locat             | e Jerry an | d send him                     | 1/29/23, 10:20 AM    | ^  |
| Sent to Jerry.                               | Bloom, Pe  | rry.Green                      | 1/29/23, 9:54 AM     |    |
| These are the r                              | new models | s.                             | Ø                    |    |
| Jerry.Bloom                                  |            |                                | 1/24/23, 1:15 PM     |    |
|                                              |            |                                |                      |    |
|                                              |            |                                |                      | ~  |
| From: Jane.Goodall<br>Jan 29, 2023, 10:20 AM | 1          |                                |                      |    |
| Hi. Please locate Jerry                      | and send h | im to the war                  | ehouse.              |    |
| Reply Delete                                 |            |                                |                      |    |
| Pus                                          | sh T       | о Та                           | lk                   |    |
| Ready                                        | 3 m        | sgs, 0 unopened,               | 0 new PTT Key: SP/   | 40 |

If you reply to a message, a message box will display where you can enter text and optionally add an image.

## Figure 8 Reply to a Message

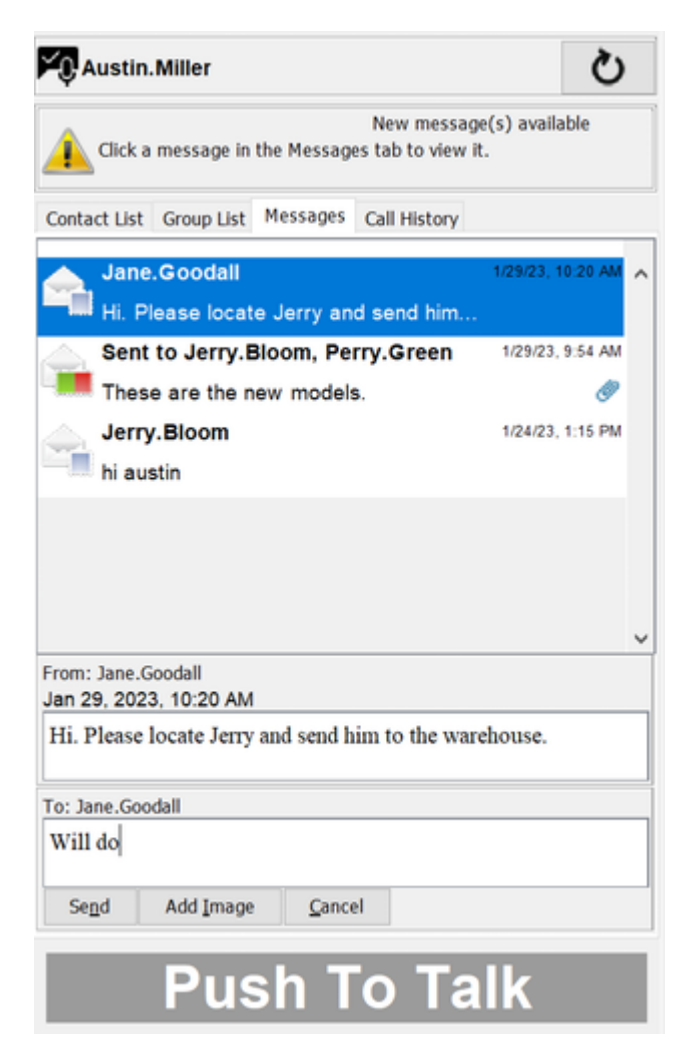

## Managing Messages from the Messaging Menu

When you select the **Messages** tab, the Messaging Main Menu appears. You can control how messages display in the Messaging tab, mark messages as read, and delete all messages.

#### Show newest first

This option is selected by default. When selected, new messages display at the top of the list. Click on this option to toggle between the newest first and the newest last.

#### Mark all as read...

Select this option to mark all messages as read. A confirmation popup displays, click **OK** to confirm that all messages are to be marked as read.

### Delete all...

Select this option to delete all messages. A confirmation popup displays; click **OK** to confirm that you want to delete all messages.

## Figure 9 Messaging Menu

| Zebra PTT Pro                     | Messaging              | Mapping                    | Help         | _            |           |    |
|-----------------------------------|------------------------|----------------------------|--------------|--------------|-----------|----|
| Austin.M                          | Show Mark              | newest firs<br>all as read | t<br>. Alt+A | e(c) avail:  | ڻ<br>ماطع |    |
| Lick a m                          | Delet                  | e all                      |              |              | ALC .     |    |
| Contact List G                    | roup List Me           | ssages Ca                  | ll History   |              |           |    |
| Jane.G<br>Hi. Plea                | oodall<br>ise locate J | erry and s                 | end him.     | 1/29/23, 1   | 0:20 AM   | ^  |
| Sent to                           | Jerry.Blog             | om, Perry.                 | Green        | 1/29/23      | 9:54 AM   |    |
| These a                           | are the new            | models.                    |              |              | 0         |    |
| hi austir                         | n                      |                            |              | 1/24/23,     | 1:15 PM   |    |
|                                   |                        |                            |              |              |           | ~  |
| From: Jane.Goo<br>Jan 29, 2023, 1 | dall<br>10:20 AM       |                            |              |              |           |    |
| Hi. Please loc                    | ate Jerry and          | t send him                 | to the wa    | rehouse.     |           |    |
| To: Jane.Gooda                    | I                      |                            |              |              |           |    |
| Will do                           |                        |                            |              |              |           |    |
| Send A                            | dd Image               | Cancel                     |              |              |           |    |
|                                   | Pusl                   | n To                       | ) Ta         | alk          |           |    |
| Ready                             |                        | 3 msgs,                    | 0 unopened   | I, 0 new PTT | Key: SPA  | CE |

# **Location Based Services**

This section provides information on the options available for location tracking of the mobile workforce. Refer to Map Controls for information on how to control and modify the Map view.

## **Presence Markers**

The Zebra PTT Pro PC Client user is represented on the map as a blue dot. Each contact is represented on the map via a presence marker. The color of the presence markers matches the presence indicators in the Contact List.

The location of the presence markers represents the location of the contact. Location information updates approximately every four seconds. The **Refresh** button can be used to accommodate more frequent updates. The **Refresh** button also updates the presence indications.

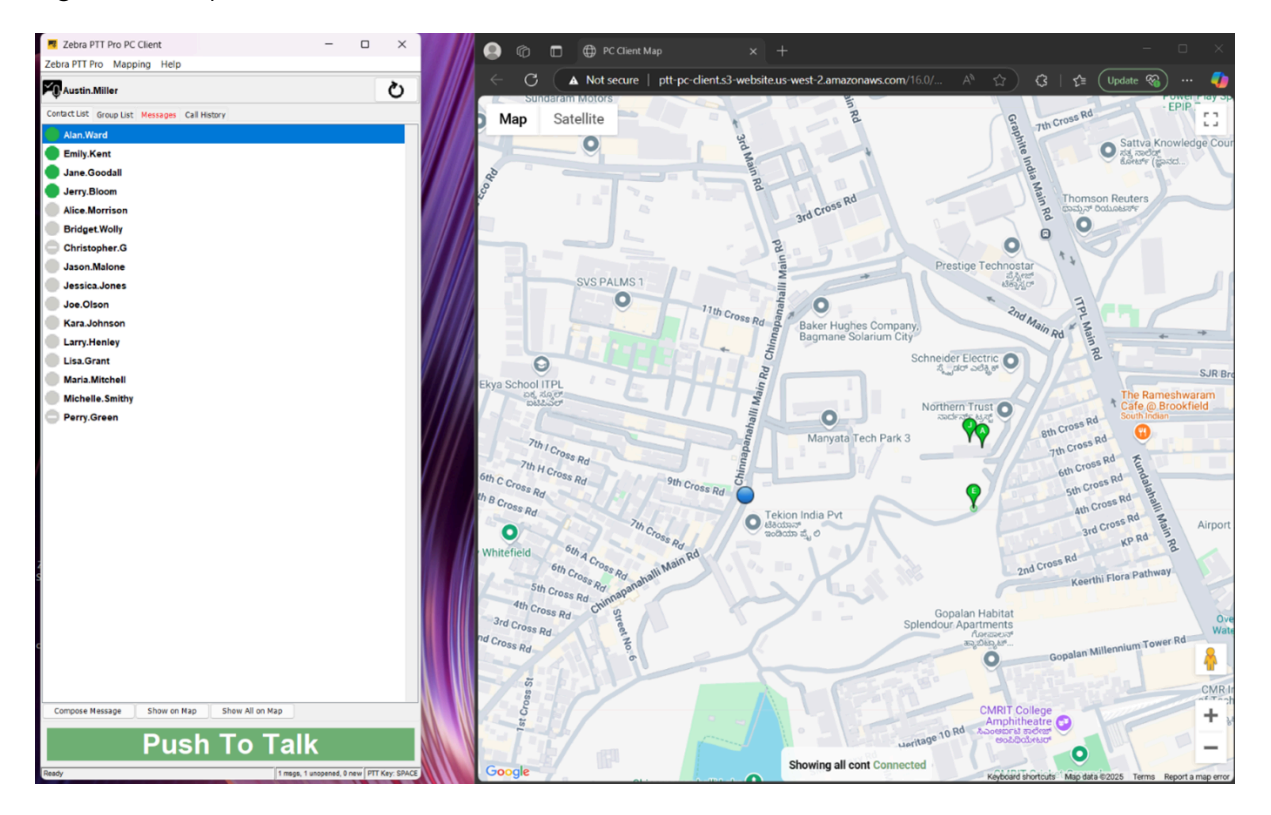

Figure 10 Map with Presence Indicators

Clicking on a presence marker will display an information window for the associated contact.

To enable or disable all information windows, click on **Mapping** in the Main Menu and select **Show all info** windows or **Close all info windows** as shown below.

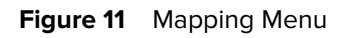

| Zebra PTT Pro       Mapping       Help         Image: Austin.Mill       Set my location       Image: Alan.Ward         Image: Contact List Grow       Move map to my location         Image: Alan.Ward       Select Contacts in view                                                                                                    |                                                                                                    |                                                                                                    |                                |   |
|----------------------------------------------------------------------------------------------------|----------------------------------------------------------------------------------------------------|----------------------------------------------------------------------------------------------------|--------------------------------|---|
| Set my location       Image: Contact List Growthick Growthick G | Zebra PTT Pro                                                                                                    | Mapping Help                                                                                                    |                                |   |
| Jane.Good       Show all info windows         Jerry.Bloc       Close all info windows         Perry.Gred       Map Connected                                                                                                    | Zebra PTT Pro<br>Austin.Mil<br>Contact List Gro<br>Alan.Ward<br>Emily.Ken<br>Jane.Goo<br>Jerry.Bloo<br>Perry.Gre<br>Alice.Morr   | Mapping Help<br>Set my location<br>Hide my location on<br>Move map to my loc<br>Select Contacts in vie<br>Show all info window<br>Close all info window<br>Map Connected | map<br>ation<br>ew<br>vs<br>vs | ح |
| <ul> <li>Bridget.Wolly</li> <li>Christopher.G</li> <li>Jason.Malone</li> <li>Jessica.Jones</li> <li>Joe.Olson</li> <li>Kara.Johnson</li> <li>Larry.Henley</li> <li>Lisa.Grant</li> <li>Maria.Mitchell</li> <li>Michelle.Smithy</li> </ul>                                                                                                    | Bridget.W<br>Christoph<br>Jason.Ma<br>Jessica.Jo<br>Joe.Olsor<br>Kara.Johr<br>Larry.Hen<br>Lisa.Gran<br>Maria.Mito<br>Michelle.S | olly<br>er.G<br>one<br>ones<br>ison<br>ley<br>t<br>t<br>chell<br>Smithy                                                                                                  |                                |   |

## Show on Map

You can limit the display on the map to specific contacts or a group.

- 1. Click the Contact List or Group List tab.
- 2. Select the contact or group you want to display on the map.

To select multiple contacts:

- a) Select the first contact.
- **b)** Hold down the **Ctrl** Button and select each additional contact.
- 3. Right-click on one of the selected contacts and select Show on Map.

You can also click Show on Map at the bottom of the Contact List or Group List.

| YO Austin.   | Miller     |           |        |                  | Ċ   |
|--------------|------------|-----------|--------|------------------|-----|
| Contact List | Group List | Messages  | Call H | istory           |     |
| - 🔵 Emi      | ily.Kent   |           |        |                  | ^   |
| - 🔵 Jan      | e.Goodall  |           |        |                  |     |
| - 🛑 Jeri     | ry.Bloom   | -         |        |                  |     |
| - Per        | ry.Green   |           | 5      | Start Alert Call |     |
| - Alic       | e.Morriso  | n         | 5      | Send Message     |     |
| Arth         | our Dont   |           | 5      | Show on Map      |     |
| Aru          | iur.Dent   |           | E      | Block Calls      |     |
| - Brid       | iget.Wolly |           |        |                  |     |
| Chr          | istopher.C | 3         |        |                  |     |
| - 🔵 Dav      | id.Ross    |           |        |                  |     |
| - 🔵 Emi      | ily.Caves  |           |        |                  |     |
| – 🔵 Iris.    | Miller     |           |        |                  |     |
| - 🔵 Jas      | on.Malone  | e         |        |                  |     |
| - 🔵 Jes      | sica.Jone  | s         |        |                  | ~   |
| Compose N    | lessage    | Show on M | lap    | Show All on M    | 1ap |

## **Initiate PTT Calls From the Map**

You can use the map to initiate a call to all contacts in a specific area. To do that, zoom or expand the map so only the contacts to be included are visible. Select **Mapping** in the Main Menu and select **Select Contacts in view**. This displays the **Contact List** tab (if not already showing) with the contacts in the view selected. Click and hold the **Push To Talk** button to initiate the Ad Hoc PTT call.

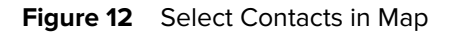

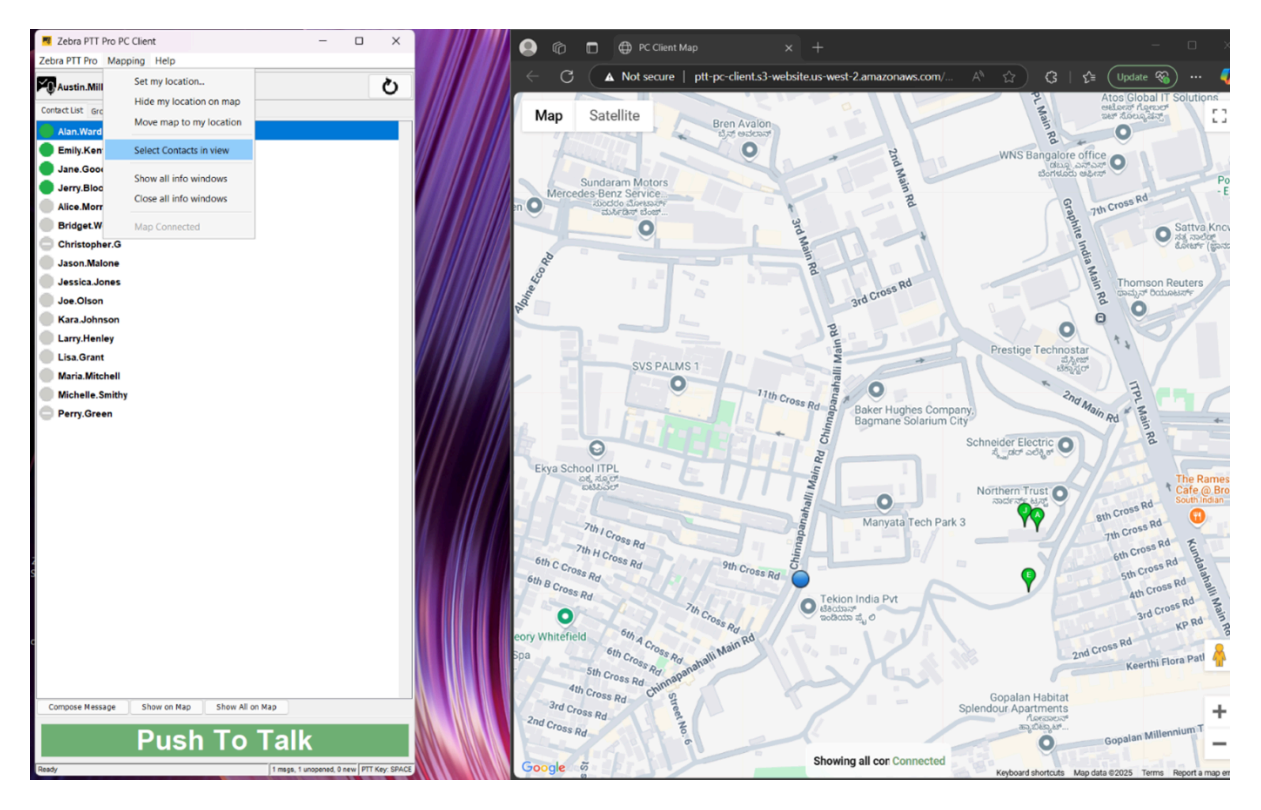

Figure 13 Call Selected Contacts from Map

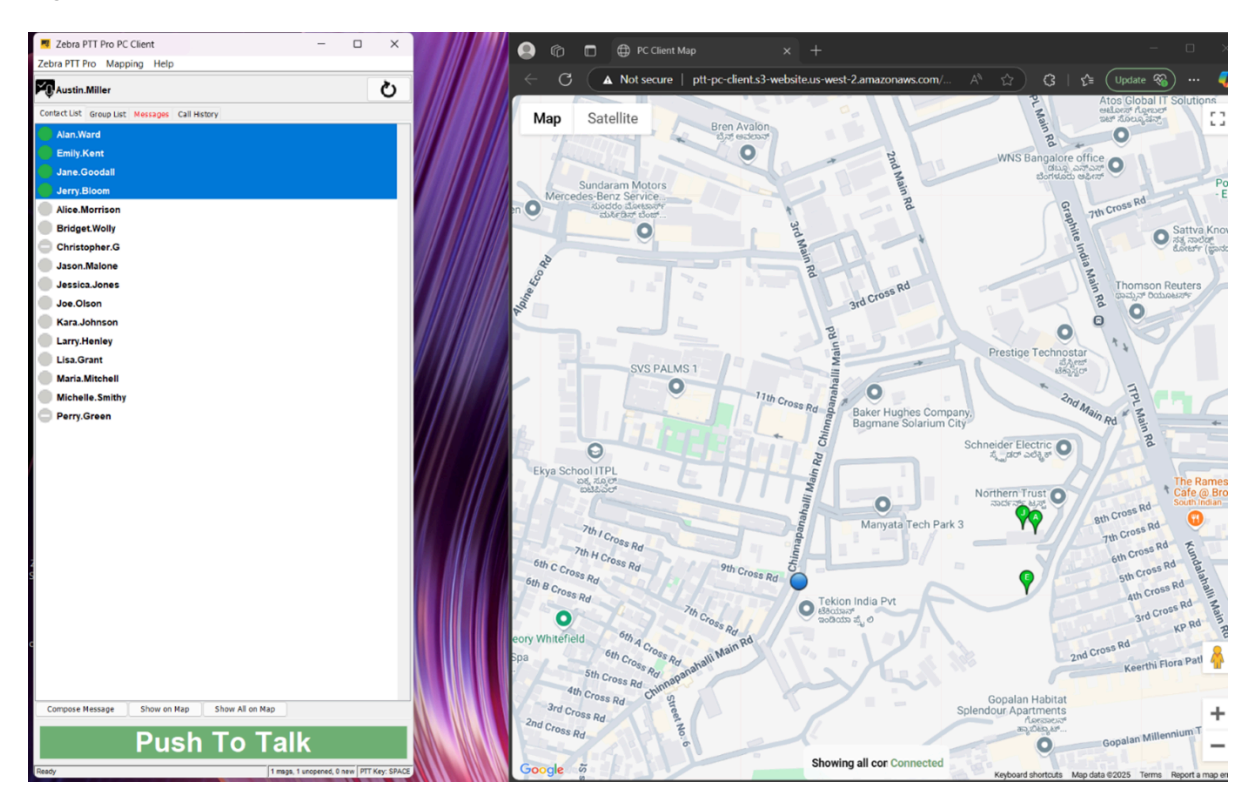

# Settings

This section describes PTT call options such as Do Not Disturb (DnD), block calls, and late join / re-join.

## **Do Not Disturb**

The Do Not Disturb (DnD) feature allows you to disable all incoming PTT calls while still allowing messages.

Figure 14 Do Not Disturb

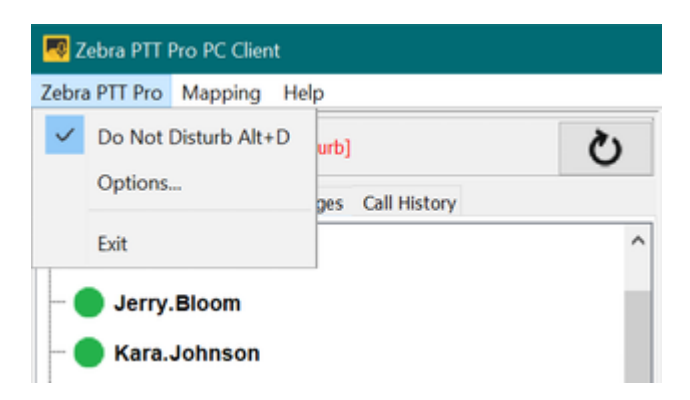

The capability to enable DnD on the device is controllable from the Client Settings in the PTT Pro Management Portal.

# **Block Calls**

The Block Calls feature allows you to disable incoming calls from specific contacts or groups selectively.

You may block calls from three tabs:

- Contact List (block individuals)
- Group List (block groups)
- Call History (block individuals or groups)
- 1. Select the Contact List or Group List.
- 2. Right-click to bring up the secondary menu.

3. Select Block Calls from the menu.

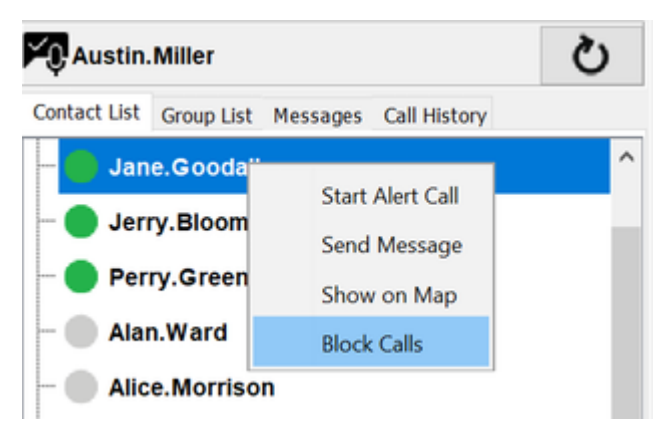

## **Unblock Calls**

You can unblock a contact or group in the same manner.

- 1. Select Contact List or Group List.
- 2. Right-click to bring up the secondary menu.
- 3. Select Unblock Calls from the menu.

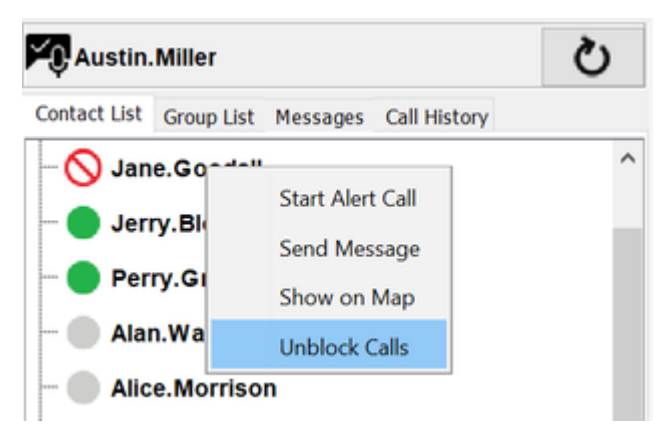

# **Group Member List**

Use Group Presence to see the availability of each member of a group prior to making a group call.

1. Select the Group List tab.

2. Double-click on the group to view the members and their availability status.

You can start an ad-hoc call with a single group member by highlighting the recipient and clicking the **Push To Talk** button.

| Austin.Mil                                                                                          | ler                                                                                                    |                    |            |     | Ś |
|----------------------------------------------------------------------------------------------------|----------------------------------------------------------------------------------------------------|--------------------|------------|-----|---|
| Contact List Gro                                                                                    | oup List                                                                                                   | Messages           | Call Histo | ry  |   |
| Area.Man<br>Enterprise                                                                              | a <mark>gers</mark><br>Group                                                                               |                    |            |     | ^ |
| Austin.I<br>Jane.Go<br>Jerry.B<br>Perry.G<br>Kara.Jo<br>Michael<br>Zebra.E<br>Custome<br>Enterprise | Miller<br>oodall<br>loom<br>reen<br>ohnson<br>th.kuma<br>.Farada<br>arl<br>r.Servic<br>e Group<br>cy_Group | ır<br>y<br>e<br>up |            |     |   |
| Supervis<br>Enterprise                                                                              | ors<br>Group                                                                                               |                    |            |     |   |
| Surveillan                                                                                          | ce Grou                                                                                                    | p                  |            |     | ~ |
| Compose Mess                                                                                        | age                                                                                                    | Show on M          | 1ap        |     |   |
| P                                                                                                   | usł                                                                                                    | n To               | ) Ta       | alk |   |

**3.** Double-click on the group again to hide the members.

# Late Join/Re-Join

Zebra PTT Pro supports late join/re-join on group calls. The group presence indicates which group calls are active and available for late join/re-join.

There may be times when a user cannot join a group call when it begins. The Late Join feature lets a person join the call when the call is already in progress. The Rejoin feature lets a user join a call they previously participated in and exited.

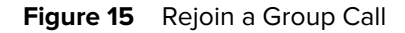

| Austin                                                                                             | .Miller                                                                                                    |                       |              | Q |
|----------------------------------------------------------------------------------------------------|----------------------------------------------------------------------------------------------------|-----------------------|--------------|---|
| Contact List                                                                                       | Group List                                                                                                    | Messages              | Call History |   |
| Area.I                                                                                             | Managers<br>prise Group                                                                                                    | <b>,</b>              |              | ^ |
| Ausi<br>Jane<br>Jane<br>Jerr<br>Perr<br>Kara<br>Mici<br>Zebi<br>Custo<br>Enterp<br>Enterp<br>Super | tin.Miller<br>e.Goodall<br>y.Bloom<br>y.Green<br>a.Johnson<br>math.kum<br>hael.Farad<br>ra.Earl<br>omer.Servi<br>orise Group<br>gency_Gro<br>orise Group | ar<br>ay<br>ce<br>bup |              |   |
| Unica<br>Survei                                                                                    | stGrp<br>illance Gro                                                                                                    | up                    |              | ~ |
| Compose I                                                                                          | Message                                                                                                    | Show on I             | Мар          |   |
| F                                                                                                  | Pus                                                                                                    | h To                  | o Talk       |   |

## **Talker Override/Preemption**

Zebra PTT Pro supports the Talker Override/Preemption feature with the Enterprise Open, Enterprise Closed, and Dispatch group types.

During a call, a user with Talker Override can press the Push To Talk button to speak while a user without Talker Override is speaking, interrupting the speaking user. Multiple Talker Override users requesting to speak are managed on a first-come-first-serve basis.

Users can be assigned Talker Override capability when they are added as members to a group in the Zebra PTT Pro Management Portal.

The Broadcast Group supports a preemption feature. Whenever a Broadcast call is made, it will preempt every other call the members of the Broadcast Group are currently participating in. Once the user has heard the broadcast message, the user can make other PTT calls again.

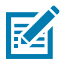

**NOTE:** Talker Override/Preemption is not related to Call Override. Talker Override relates to interactions during a call, while Call Override relates to interactions between calls.

## **Call Override**

Zebra PTT Pro supports the Call Override feature for 1:1, Ad Hoc, and Group Calls.

Call Override allows users to be removed from a lower-priority ongoing call and put in a new higher-priority call. Each user and group has an assigned priority between 1 and 5 that determines the behavior of Call Override, as described in the following sections.

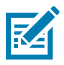

**NOTE:** Call Override is not related to Talker Override/Preemption. Talker Override relates to interactions during a call, while Call Override relates to interactions between calls.

## Call Override on 1:1 and Ad Hoc Calls

A user or group with a higher priority than the members of a 1:1 or ad hoc call can override that call.

## Call Override on Group Calls (by Calling Individual User(s))

A caller with a priority higher than group call members in an ongoing group call can remove members from the group call and put them into a new 1:1 or ad hoc call. The group call continues with the remaining members.

## Call Override on Group Calls (by Calling Group)

A group with a priority higher than group call members in an ongoing group call can remove members from the group call and put them into a new group call. The original group call continues with the remaining members.

# **Configuration Options**

Zebra PTT Pro PC Client offers many options for configuration.

To open the Zebra PTT Pro Configuration window, select **Zebra PTT Pro** > **Options** from the main menu. The Configuration Window includes the following tabs:

- Personalities
- Audio Configuration
- Call Options
- Record Options
- External PTT Options
- Map Options

## **Personalities**

The Zebra PTT Pro PC Client supports multiple personalities, allowing a user to assume different identities with different groups and contacts. Each personality must be configured in the PTT Pro Management Portal and have a separate activation code.

A user can access personalities when opening the application or from the **Personalities** tab.

### Figure 16 Personality Selection

| Zebra PTT Pro Personality Selection                                 | _        |            | ×      |
|---------------------------------------------------------------------|----------|------------|--------|
| Select personality to use for this client, or click Activate New to | activate | a new inst | tance: |
| manmathnew2 - SMELoadTest                                           |          |            | $\sim$ |
| Use this as default and do not ask again (                          |          |            |        |
| OK Activate New Configure                                           | •        |            |        |

The user can switch between personalities, add a new personality, or deactivate a personality from the **Personalities** tab.

## Figure 17 Personalities

| Zebra PTT Pro Configura         | ation               |               | - 🗆 X                       |  |
|---------------------------------|---------------------|---------------|-----------------------------|--|
| Record Options<br>Personalities | Externa<br>Audio Co | I PTT Options | Map Options<br>Call Options |  |
| Personality                     |                     |               |                             |  |
| User Name:                      |                     | manmathnew2   |                             |  |
| Enterprise:                     |                     | dev03         |                             |  |
| Customer:                       |                     | SMELoadTest   |                             |  |
| Switch Persona                  | lities              | Deactiv       | vate Personality            |  |
| Use this as default and         | do not ask again    |               |                             |  |
| Path                            |                     |               |                             |  |
| c:/users/mk5714                 |                     |               |                             |  |
|                                 |                     |               |                             |  |
|                                 |                     |               |                             |  |
|                                 |                     |               |                             |  |
|                                 |                     |               |                             |  |
|                                 |                     |               |                             |  |
|                                 |                     |               |                             |  |
|                                 |                     |               |                             |  |
|                                 | Accept              | Cancel        |                             |  |

To switch personalities, click **Switch Personalities**. This displays the personality selection popup. Choose between existing personalities using drop-down list or click **Activate New** to add a new personality. You need a separate activation code for the new personality.

## Figure 18 Activation Code

| 👎 Zebra PTT Pro Activation                     |           |        | — | × |
|------------------------------------------------|-----------|--------|---|---|
| Enter the activation code:<br>Activation code: |           | [      |   |   |
| Progress:                                      |           |        |   |   |
|                                                | Provision | Cancel |   |   |

If you no longer need to use an active personality, click **Deactivate Personality**.

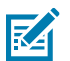

**NOTE:** The personality is deleted from the PC Client, and you will need a new activation code to reactivate the personality.

## **Audio Configuration**

Audio configuration lets you set the input and output devices for PTT calls.

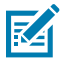

**NOTE:** Zebra recommends selecting the Primary Sound Capture Driver option for Input Select. You can select the default input device through Microsoft Windows **Start** > **Settings** > **System** > **Sound**.

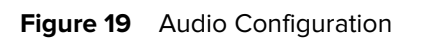

| Personalities       | ļ             | External PTT Or<br>Audio Configurati | otions<br>on | Map Or<br>Call Op | tions<br>tions |
|---------------------|---------------|--------------------------------------|--------------|-------------------|----------------|
| Input Select        |               |                                      |              |                   |                |
| Primary Sound Cap   | oture Driver  |                                      |              |                   | ~              |
| Output Select       |               |                                      |              |                   |                |
|                     |               |                                      |              |                   |                |
| Prima               | ry Sound Driv | ver                                  |              | ~                 |                |
| Minimum Call Volume |               |                                      |              |                   |                |
| In Use Call Volume  |               |                                      |              |                   |                |
| Dan                 |               |                                      |              |                   |                |
| PdII                |               | _                                    |              |                   |                |
|                     | L             | С                                    | R            |                   |                |
|                     |               |                                      |              |                   |                |
|                     |               |                                      |              |                   |                |

| Table 1 | Audio Configuration | Parameters  |
|---------|---------------------|-------------|
|         | Addio Configuration | i ulumeters |

| Option              | Description                                                             |  |
|---------------------|-------------------------------------------------------------------------|--|
| Input Select        | Select the microphone or audio input method for PTT calls.              |  |
| Output Select       | Select the headset or speakers for PTT calls.                           |  |
| Minimum Call Volume | Set the audio level for incoming calls.                                 |  |
| In Use Call Volume  | Set the audio level during a PTT call.                                  |  |
| Pan                 | Set the audio level between the left and right speakers or the headset. |  |

# **Call Options**

Call options provide options for call tones.

## Figure 20 Call Options

| Record Options      | External PTT Options      | Map Options  |   |
|---------------------|---------------------------|--------------|---|
| Personalities       | Audio Configuration       | Call Options |   |
| Ringer              |                           |              |   |
|                     | Ring on Incoming Call     |              |   |
|                     | 30 × Alert Call Ring Time |              |   |
|                     |                           |              |   |
| Tones               |                           |              | _ |
| ᠵ Play Grant Tone   |                           |              |   |
| < Play Deny Tone    |                           |              |   |
| 🗸 Play Revoke Tone  |                           |              |   |
| < Play Busy Bonk    |                           |              |   |
|                     |                           |              |   |
| Features            |                           |              | _ |
| Foreground App on ( | Call Start                |              |   |
| < Center Map on Rem | ote Talker                |              |   |
| Show Call End Reas  | on                        |              |   |
|                     |                           |              |   |
|                     |                           |              |   |

## Table 2 Call Options Parameters

| Option                | Description                                               |  |
|-----------------------|-----------------------------------------------------------|--|
| Ring on Incoming Call | Ring when receiving a PTT call.                           |  |
| Alert Call Ring Time  | The time in seconds to ring when receiving an alert call. |  |
| Play Grant Tone       | Play a tone when you are granted permission to speak.     |  |

| Option                       | Description                                                                                        |  |
|------------------------------|----------------------------------------------------------------------------------------------------|--|
| Play Deny Tone               | Play a tone when you are denied permission to speak because another user is speaking.              |  |
| Play Revoke Tone             | Play a tone when you are removed from the floor because you have exceeded the speaking time limit. |  |
| Play Busy Bonk               | Play a tone when you are busy with another call.                                                   |  |
| Foreground App on Call Start | Bring the PC Client to the foreground automatically when receiving PTT call.                       |  |
| Center Map on Remote Talker  | Shift the map view to show the currently speaking user.                                            |  |
| Show Call End Reason         | Show a short description of why a call was ended.                                                  |  |

# **Record Options**

The **Record Options** tab allows the PC Client to transmit or receive audio files. By default, the recording options are not enabled.

Call recording for the PC Client can be set up to Transmit (TX) and/or Receive (RX) traffic as an RTP stream to the specified IP address and port. This feature is used with call recording solutions that are configured to accept RTP streams.

## Figure 21 Record Options

| Personalities<br>Record Options | Audio Configuration<br>External PTT Options | Call Options<br>Map Option |
|---------------------------------|---------------------------------------------|----------------------------|
| Transmit Recording              |                                             |                            |
| Enable                          |                                             |                            |
| Forma                           | t u-law                                     | $\sim$                     |
| Host                            | 0.0.0.0                                     |                            |
| Port                            | 0                                           |                            |
| Enable                          |                                             |                            |
| Forma                           | t u-law                                     | ~                          |
| Host                            | 0.0.0.0                                     |                            |
| Port                            | 0                                           |                            |
|                                 |                                             |                            |
|                                 |                                             |                            |
|                                 |                                             |                            |

## Table 3 Record Option Parameters

| Option | Description                                                                                                    |
|--------|----------------------------------------------------------------------------------------------------|
| Enable | Enables the PC Client to transmit or receive a recording to or from the specified IP address.                                                    |
| Format | The format of the audio file. u-Law is used in North America<br>and Japan, while a-law is used in Europe for 8-bit PCM digital<br>communication. |
| Host   | IP address of the system to transmit to or receive from the audio recording.                                                                     |
| Port   | UDP or TCP port for the IP address.                                                                                                    |

# **External PTT Options**

The **External PTT Options** tab lets you specify a combination of keyboard keys to act as the PTT button. This allows you to participate in a PTT call even if the PC Client is not the active application.

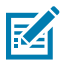

**NOTE:** Not all keys can function as external PTT keys because they have specific functions tied to them, for example, the Windows key.

## Figure 22 External PTT Options

| PT Pro Configu                  | ration                                                                                                    | – 🗆 X                       |
|---------------------------------|----------------------------------------------------------------------------------------------------|-----------------------------|
| Personalities<br>Record Options | Audio Confiduration<br>External PTT Options                                                                                     | Call Options<br>Map Options |
|                                 | <ul> <li>Use External PTT Input</li> <li>Key</li> <li>Shift</li> <li>Control</li> <li>Alt</li> <li>Disable Space Bar</li> </ul> |                             |
|                                 | Accept Cancel                                                                                                    |                             |

## Table 4External PTT Options

| Option                 | Description                                                                                        |  |
|------------------------|----------------------------------------------------------------------------------------------------|--|
| Use External PTT Input | Enables the use of a keyboard key or a combination of keyboard keys to function as the PTT button. |  |

| Option            | Description                                                                                                    |  |  |
|-------------------|----------------------------------------------------------------------------------------------------|--|--|
| Кеу               | Enter a special character or alphanumeric character to function as the PTT button.                                                               |  |  |
| Shift             | Select the <b>Shift</b> key as part of the combination of keyboard keys.                                                                         |  |  |
| Control           | Select the <b>Control</b> key as part of the combination of keyboard keys.                                                                       |  |  |
| Alt               | Select the <b>Alt</b> key as part of the combination of keyboard keys.                                                                           |  |  |
| Disable Space Bar | The space bar automatically functions as a PTT button when the PC Client is the active application. Select this option to disable this behavior. |  |  |

## Table 4 External PTT Options (Continued)

# **Map Options**

You can use this setting to choose the configuration of the WebSocket connection between the PC Client and the browser. A secure connection, using HTTPS, requires a self-signed certificate, If you do not require a secure WebSocket connection, the PC Client uses HTTP for the connection

| Zebra PTT Pro Config | juration             | _ |              | × |
|----------------------|----------------------|---|--------------|---|
| Personalities        | Audio Configuration  |   | Call Options | 5 |
| Record Options       | External PTT Options |   | Map Option   | S |
| Use Secure Connecti  | DN                   |   |              |   |
|                      | Accept Cancel        |   |              |   |

# **FAQs & Troubleshooting**

# Why is Map not displaying in web browser?

### Reason

- The map cannot be loaded in the browser page.
- The ready indication from the map in the browser does not make it back to the app
- You close the map browser tab before it finishes setting up.

## Action

- 1. Check your internet connection.
- 2. Relaunch MAP into the browser after making sure they opening MAP properly in the browser.

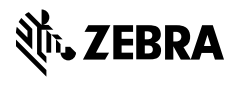

www.zebra.com